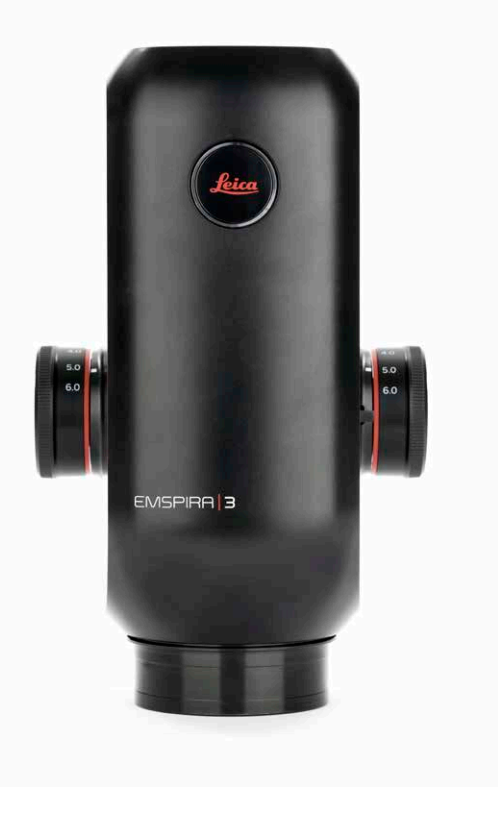

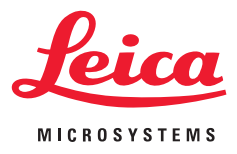

# Emspira 3 Mode d'emploi

### Table des matières

| Instructions générales            |   |
|-----------------------------------|---|
| Instructions générales            | 5 |
| Consignes de sécurité importantes | 6 |
| Symboles utilisés                 | 7 |
| Prescriptions de sécurité         | 8 |

### Introduction

| Votre système Emspira 3   | 13 |
|---------------------------|----|
| Accessoires en option     | 14 |
| Emspira 3 Vue d'ensemble  | 15 |
| Vue d'ensemble du système | 16 |

| Montage                             |    |
|-------------------------------------|----|
| Emspira 3 avec socle d'épiscopie    | 18 |
| Emspira 3 avec socle de diascopie   | 20 |
| Emspira 3 Avec statif à bras mobile | 22 |

### Objectif et éclairage

| Installation de l'objectif Planapo pour les tâches de mesure | 26 |
|--------------------------------------------------------------|----|
| Objectif Achromatique en option                              | 27 |
| Éclairage : LED3000 RL                                       | 28 |
| Éclairage : LED3000 NVI                                      | 30 |
| Éclairage : LED5000 SLI, LED3000 SLI, LED3000 DI             | 31 |

| Installation                                                     |    |
|------------------------------------------------------------------|----|
| Mode autonome : Câbles et bornes                                 | 34 |
| Mode autonome : Installation de périphériques externes en option | 35 |
| Mode PC : Connexion d'un ordinateur, installation du logiciel    | 37 |
| Réglages Réseau et WLAN                                          | 38 |

### Mise en service

| Codes Couleur et Clignotement des LED                     | 40 |
|-----------------------------------------------------------|----|
| Mise sous tension de Emspira 3                            | 41 |
| Activation de l'éclairage                                 | 43 |
| Mise au point, réglage de la résistance de la commande de |    |
| mise au point                                             | 44 |
| Changement de grossissement, niveaux d'enclenchement      | 45 |
|                                                           |    |

### Fonctionnement (Mode autonome) Fonctionnement en Mode autonome

### Fonctionnement (Mode PC) Fonctionnement en Mode PC

### Dépannage

| Entretien et maintenance        |    |
|---------------------------------|----|
| Entretien, maintenance, contact | 53 |
| Pièces de rechange              | 55 |

47

49

### Table des matières (suite)

| Élimination |  |
|-------------|--|
| Élimination |  |

57

#### Spécifications Caractéristiques techniques 59 Caractéristiques optiques – champ d'objet 64 Caractéristiques optiques – grossissement et profondeur de champ\* 66 Plans cotés 68 Emspira 3 68 Emspira 3 avec socle d'épiscopie 69 Emspira 3 avec socle d'épiscopie 70 Emspira 3 avec socle de diascopie 71 Emspira 3 Avec statif à bras mobile 72

# **Instructions générales**

### **Instructions générales**

### **Concept de sécurité**

Avant la première utilisation de votre Emspira 3, veuillez lire le livret « Concept de sécurité » qui accompagne votre Emspira 3. Il contient des informations complémentaires sur le maniement et l'entretien de l'appareil.

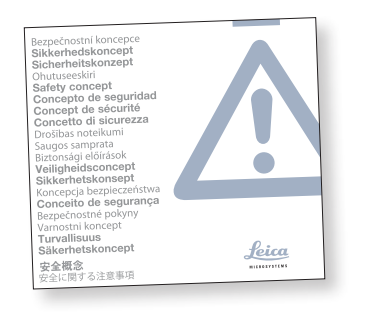

#### Nettoyage

- Ne pas utiliser de produits de nettoyage, produits chimiques ou techniques de nettoyage inappropriés.
- Ne jamais utiliser de produits chimiques pour nettoyer des surfaces colorées ou des accessoires contenant des parties caoutchoutées. Cela pourrait endommager les surfaces, et les échantillons pourraient être contaminés par des particules abrasées.

### Travaux de maintenance

 Les réparations ne doivent être effectuées que par des techniciens de service aprèsvente formés par Leica Microsystems.
 Seules les pièces de rechange d'origine de Leica Microsystems sont autorisées.

### Consignes à respecter par le responsable de Emspira 3

 Veiller à ce que l'utilisation, la maintenance et les réparations de Emspira 3 soient effectuées exclusivement par un personnel agréé et formé.

### Consignes de sécurité importantes

#### Manuels d'utilisation applicables

Les modes d'emploi et mises à jour peuvent également être téléchargés ou imprimés depuis notre site Internet www.leica-microsystems.com.

Le présent mode d'emploi décrit les fonctions particulières du système Emspira 3 et contient des indications importantes concernant la sécurité de fonctionnement, l'entretien et les accessoires.

Pour obtenir des informations sur l'affichage à l'écran (OSD) en mode autonome, reportez-vous au Manuel d'utilisation de l'Affichage à l'écran.

Le LIVRET « Concept de sécurité » contient d'autres directives de sécurité concernant la maintenance, les exigences et la manipulation de Emspira 3 et des accessoires, y compris des accessoires électriques, ainsi que des prescriptions générales de sécurité. Il est possible de combiner des articles individuels du système avec des articles provenant de fournisseurs externes (par exemple, des sources de lumière froide, etc.). Il convient de lire le mode d'emploi et les prescriptions de sécurité du fournisseur.

Avant l'installation ou l'utilisation de Emspira 3 et des accessoires, lire les modes d'emploi répertoriés ci-dessus. Il faudra, en particulier, observer toutes les prescriptions de sécurité.

Pour préserver l'état d'origine de Emspira 3 et garantir un fonctionnement sûr, l'utilisateur doit suivre les instructions et les avertissements contenus dans ces modes d'emploi.

### Symboles utilisés

#### Avertissement ! Risque pour la sécurité !

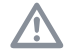

Ce symbole est placé devant des instructions que l'utilisateur doit impérativement lire et respecter. Le non-respect de ces instructions peut entraîner les conséquences suivantes :

- Blessures ;
- Dysfonctionnements et dommages de Emspira 3.

# Mise en garde contre une tension électrique dangereuse

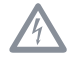

Ce symbole est placé devant des instructions particulièrement importantes. Le non-respect de ces instructions peut entraîner les conséquences suivantes :

- Blessures ;
- Dysfonctionnements et dommages de Emspira 3.

# Dysfonctionnements et dommages du microscope

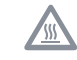

Ce symbole met en garde contre le contact avec des surfaces chaudes, telles que les ampoules.

### Information importante

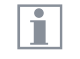

Ce symbole figure à côté d'informations complémentaires ou d'explications.

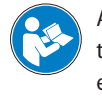

Avant d'utiliser ce dispositif, l'utilisateur devra avoir lu le mode d'emploi et s'être familiarisé avec.

### Prescriptions de sécurité

### Description

 Chaque module répond aux exigences les plus élevées requises en matière d'observation et de documentation avec le système de Emspira 3.

#### Usage prévu

• Voir le livret « Concept de sécurité »

#### Utilisation non conforme

Voir le livret « Concept de sécurité »

Ne pas utiliser Emspira 3 ni ses composants pour des interventions chirurgicales (par ex. : sur l'œil) car ils ne sont pas destinés à cet usage.

Le microscope numérique et les accessoires décrits dans ce mode d'emploi ont été contrôlés quant à la sécurité et aux risques possibles. Avant toute intervention sur Emspira 3, en cas de modification ou d'utilisation en combinaison avec des composants d'un autre fabricant que Leica et sortant du cadre de ce mode d'emploi, contactez votre représentant Leica ! Toute intervention non autorisée sur Emspira 3 ou tout usage non conforme annule tout droit à garantie.

#### Lieu d'utilisation

- Voir le livret « Concept de sécurité »
- Les composants électriques doivent être distants du mur d'au moins 10 cm et éloignés de tout objet inflammable.
- Évitez les fortes variations de température, l'ensoleillement direct et les secousses.
   Ils pourraient en effet perturber les mesures\* et les prises de vue microphotographiques.
- Sous un climat de type chaud ou chaud et humide, les composants individuels ont besoin d'un entretien particulier afin de prévenir toute contamination fongique.

\* Les résultats et la précision de mesure dépendent de l'objectif, du zoom et des réglages de microscope utilisés.

### Consignes à respecter par le responsable de Emspira 3

Voir le livret « Concept de sécurité »

### Vérifier que :

- Le système Emspira 3 et ses accessoires ne sont utilisés, entretenus et réparés que par un personnel autorisé et formé.
- Tous les opérateurs ont lu et compris ce mode d'emploi, et qu'ils appliquent son contenu, en particulier les règles de sécurité.

Prescriptions de sécurité (suite)

### Réparation, travaux de maintenance

- Voir le livret « Concept de sécurité »
- Seules les pièces de rechange d'origine de Leica Microsystems sont autorisées.
- Avant d'ouvrir Emspira 3, il faut le mettre hors tension et débrancher le câble secteur.
- Évitez tout contact avec les circuits électriques sous tension, ce qui peut entraîner des blessures.

#### Transport

- Utiliser l'emballage d'origine pour l'expédition ou le transport des différents modules du système Emspira 3 et des composants accessoires.
- Afin d'éviter tout dommage dû aux vibrations, démontez toutes les pièces mobiles qui (selon le manuel d'utilisation) peuvent être assemblées et démontées par le client et emballez-les séparément.

Montage dans les appareils d'autres fabricants

• Voir le livret « Concept de sécurité »

#### Mise au rebut

Voir le livret « Concept de sécurité »

### Réglementations

• Voir le livret « Concept de sécurité »

#### Déclaration de conformité CE

• Voir le livret « Concept de sécurité »

#### **Précautions CEM**

Avant de procéder à l'installation de Emspira 3, il est nécessaire d'évaluer l'environnement électromagnétique. Il est de la responsabilité de l'opérateur de s'assurer de la conformité de l'environnement.

Si l'instrument est installé dans tout environnement autre qu'un environnement INDUSTRIEL, il ne peut pas être garanti que l'équipement n'entraînera pas d'interférences avec d'autres dispositifs électroniques. Les environnements INDUSTRIELS font partie d'une alimentation secteur séparée, provenant la plupart du temps d'un transformateur haute ou moyenne tension, dédié à l'alimentation des installations qui approvisionnent les sites de fabrication ou similaires.

#### Avertissement!

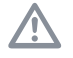

Si le Emspira 3 est installé dans un environnement autre qu'un environnement INDUSTRIEL, il ne peut pas être garanti que les émissions électromagnétiques rayonnées ne créent pas d'interférences avec d'autres dispositifs électroniques.

### Prescriptions de sécurité (suite)

### **Risques pour la santé**

Les postes de travail équipés de microscopes et de caméras numériques facilitent et améliorent la tâche d'observation, mais ils sollicitent aussi fortement les yeux et les muscles posturaux de l'utilisateur. En fonction de la durée de l'activité ininterrompue, une asthénopie et des troubles musculo-squelettiques peuvent se produire.

C'est pourquoi il convient de prendre des mesures appropriées visant à réduire la charge de travail :

- Aménagement optimal du lieu de travail, des affectations et du flux du travail (changement fréquent des tâches).
- Formation approfondie du personnel tenant compte des aspects ergonomiques et organisationnels.

Le concept optique ergonomique et le principe de construction de Emspira 3 ont pour but de réduire au maximum les contraintes subies par l'utilisateur.

#### Sécurité du microscope et CEM

Notre microscope a été conçu, produit et testé en conformité avec les normes suivantes

- EN 61010-1 : Exigences de sécurité relatives aux équipements électriques de mesure, de commande et de laboratoire - Partie 1 : Exigences générales (pour le microscope)
- EN 62368-1 : Équipements technologies de communication et d'information, audio/ vidéo - Partie 1 : Exigences de sécurité (uniquement pour l'alimentation électrique externe en option)
- Suppression des interférences radio conforme à la norme EN 55011 Classe A
- EN 61326-1, Équipements électriques de mesure, de commande et de laboratoire -Exigences CEM

Le microscope répond aux exigences des directives européennes

- 2014/35/EU directive basse tension
- 2014/30/EU directive CEM
- 2011/65/EU directive RoHS
- 2009/125/CE + Règlement UE 2019/1782
  Exigences en matière d'écoconception pour les produits liés à l'énergie

et porte le marquage CE.

Le microscope doit être éliminé conformément à la directive DEEE 2012/19/UE.

Destiné à un usage intérieur uniquement dans tous les États membres de l'UE, les États de l'AELE et la Suisse.

### Contrat de licence d'utilisateur final (CLUF)

Le présent contrat de licence d'utilisateur final est conclu par et entre Leica Microsystems (« Leica ») et vous, l'utilisateur final, selon le contexte, soit individuellement, soit en tant que représentant agréé de l'entreprise ou de l'organisation qui acquiert et/ou utilise ce microscope (« utilisateur »).

Ce microscope peut être utilisé en réseau et offre des fonctionnalités telles que l'envoi automatisé d'images à un destinataire de courrier électronique défini par l'utilisateur, ou la copie d'images vers un serveur de fichiers SMB sélectionné par l'utilisateur. Par conséquent, l'utilisateur devra choisir les mots de passe qui seront enregistrés sur le microscope dans un fichier de mots de passe distinct. L'accès direct au fichier de mots de passe est refusé ; les mots de passe sont enregistrés avec un chiffrement qui répond à la norme de chiffrement avancé Advanced Encryption Standard (AES), avec un bloc et une taille de clé de 128 bits. Lors de la mise à jour d'un firmware, le fichier de mots de passe sera supprimé et l'utilisateur devra ressaisir les mots de passe.

En cas d'envoi ou de transfert du microscope à des tiers, pour quelque raison que ce soit, ou en cas de retour du microscope à Leica à des fins d'entretien ou de maintenance, l'utilisateur doit toujours réinitialiser le microscope aux réglages d'usine.

L'utilisation d'un réseau et/ou d'une autre fonctionnalité de connectivité fournis par ou avec ce microscope s'effectue à la discrétion et aux risques et périls de l'utilisateur ; en particulier, l'utilisateur assume l'entière responsabilité de l'exploitation et de la sécurité du réseau. Leica ne garantit aucune norme de sécurité de réseau particulière et décline toute responsabilité, sans aucune limitation, en cas d'accès non autorisé, de violation de sécurité, de perte de données ou de corruption, ou de toute conséquence financière ou juridique.

# Introduction

### Votre système Emspira 3

Nous vous félicitons d'avoir acheté le microscope électronique Emspira 3 auprès de Leica Microsystems.

#### Affichage 4K réel

La sortie HDMI intégrée permet d'afficher l'image de la caméra sur un moniteur 4K, où les résolutions suivantes sont possibles :

- 3 840 × 2 160 (4K UHD). À utiliser sur des moniteurs 4K.
- 1 920 × 1 080 (Full-HD). Cette résolution offre les performances d'imagerie caractéristiques d'un moniteur compatible Full HD.

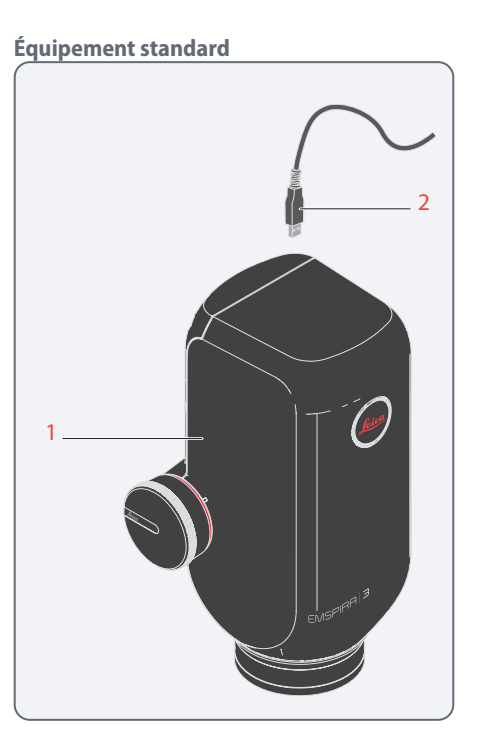

Contenu de la livraison standard du système Emspira 3 :

- 1. Microscope électronique Emspira 3
- 2. Câble USB, pour connexion au PC ou avec bloc d'alimentation pour l'alimentation électrique

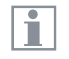

Pour plus d'informations sur le travail sur PC et sur LAS X, veuillez consulter l'aide en ligne du logiciel.

### **Accessoires en option**

### « Kit autonome » en option

Emspira 3 peut être utilisé sans PC via le logiciel intégré Affichage à l'écran. Le moniteur, les clés USB et les dispositifs de commande peuvent être raccordés directement sur le Emspira 3. Pour le fonctionnement autonome, le « kit autonome » est nécessaire :

- Câble 4K HDMI, pour la connexion à un moniteur HD/4K
- Bloc d'alimentation USB
- Clé USB faisant office de dispositif de stockage (64 Go)
- Souris USB sans fil

### Commande manuelle/à pédale

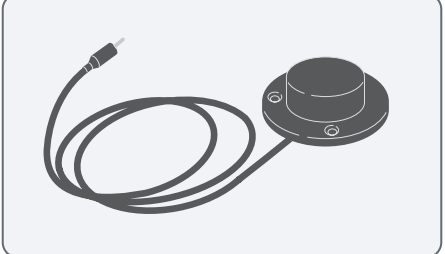

Diverses fonctions (par ex. prises de vues individuelles, balance des blancs) peuvent être attribuées à la commande manuelle/à pédale (12730 229).

Pour obtenir des informations sur les accessoires supplémentaires, tels que les objectifs et les adaptateurs, l'éclairage ou la housse de protection pour Emspira 3, veuillez contacter votre revendeur agréé Leica Microsystems.

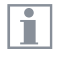

Vous trouverez des descriptions détaillées des différents accessoires dans leur manuel d'utilisation correspondant.

### Dongle Wi-Fi

Le dongle Wi-Fi vous permet de vous connecter à un WLAN local afin d'envoyer des images et des résultats à une adresse e-mail prédéfinie. En raison de restrictions différentes selon les pays, il existe différentes versions de dongles Wi-Fi.

Pour obtenir les dernières informations sur la disponibilité des dongles Wi-Fi dans votre pays, veuillez contacter votre représentant commercial local.

### Logiciel d'application Leica X (LAS X)

Emspira 3 comprend un guide de démarrage rapide doté d'un lien de téléchargement vers le dernier logiciel « Logiciel d'application Leica X ».

### Emspira 3 Vue d'ensemble

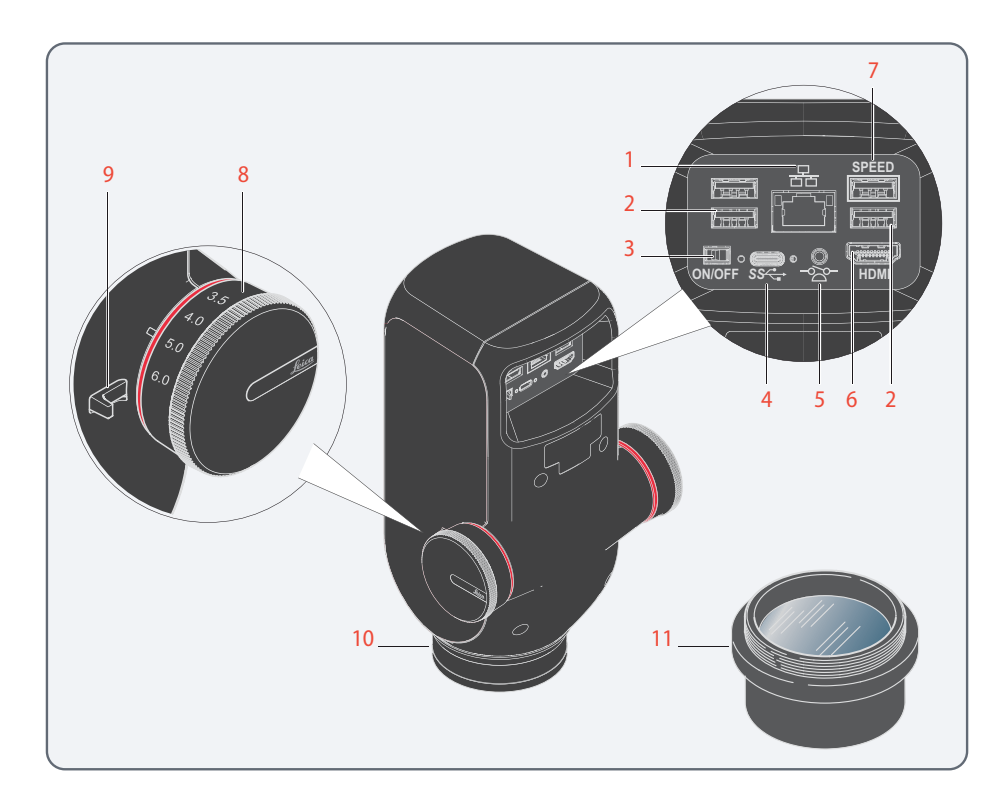

- 1. Connexion Ethernet
- 2. 3x ports USB pour la souris, le clavier ou le dongle Wi-Fi (USB Type-A)
- 3. Interrupteur ON / OFF
- 4. Raccordement PC/Alimentation électrique (USB Type-C)
- 5. Raccordement pour la commande manuelle/à pédale (prise jack téléphone 2.5 mm)
- 6. Port pour moniteur (mode autonome)
- Port USB SPEED (pour le fonctionnement autonome, insérez ici la clé USB pour le stockage de données)
- 8. Bouton de zoom
- 9. Commutateur à niveau d'enclenchements
- 10. Logement de Emspira 3 dans le porte-microscope
- 11. Objectif (non compris dans la livraison)

### Vue d'ensemble du système

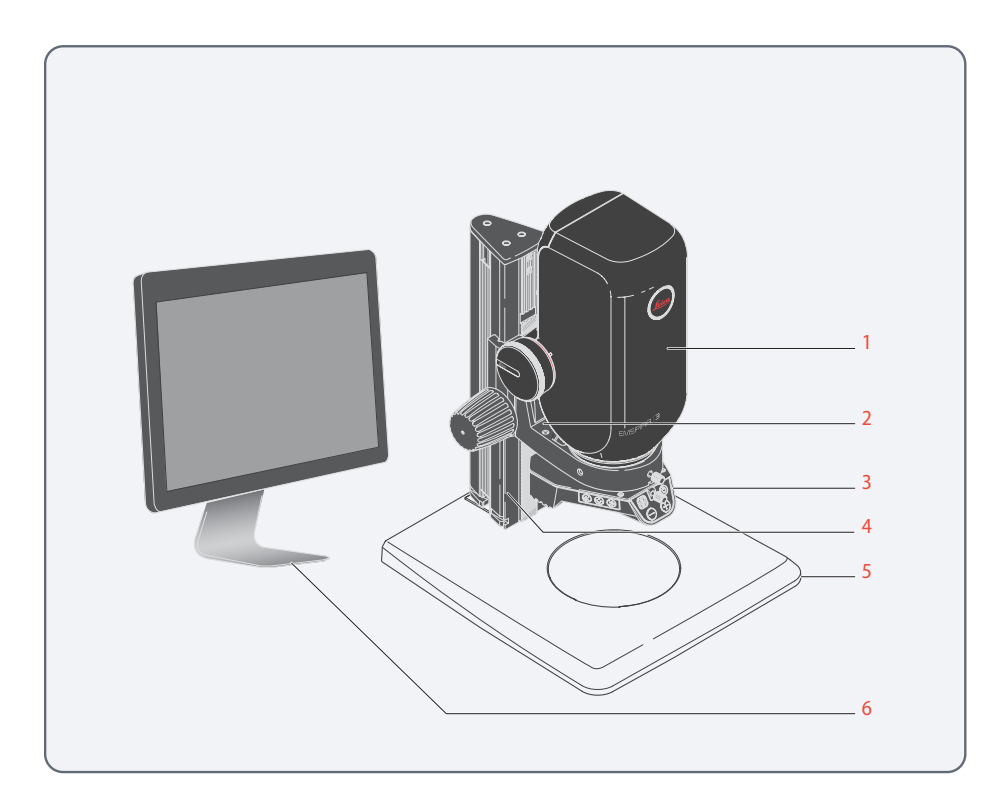

Cette vue d'ensemble présente un exemple d'application illustrant Emspira 3 associé à d'autres composants.

- 1. Emspira 3
- 2. Porte-microscope
- 3. Éclairage
- 4. Colonne de mise au point
- 5. Plaque de base
- 6. Écran HD ou PC avec logiciel LAS X

# Montage

### Emspira 3 avec socle d'épiscopie

### **Consignes générales**

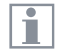

Le présent chapitre illustre, à titre d'exemple, le montage de Emspira 3 sur un socle d'épiscopie. En cas d'utilisation d'un autre socle d'épiscopie, les images et la description peuvent différer.

### Montage de la colonne

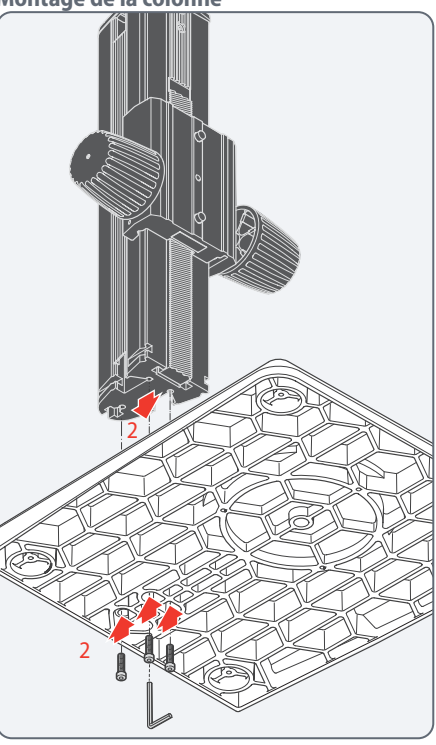

- 1. Sortez de l'emballage les trois vis fournies.
- 2. Montez le socle d'épiscopie sur la colonne à l'aide des trois vis.

### Emspira 3 Avec socle d'épiscopie (Suite)

### Montage du porte-microscope

#### Montage du porte-microscope

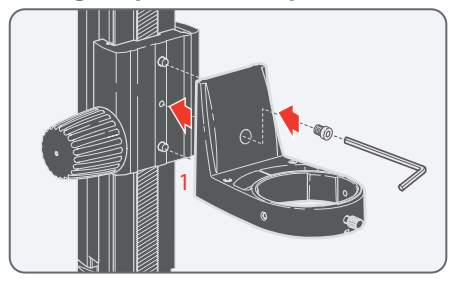

 Fixez le porte-microscope à la colonne (variante recommandée pour les objectifs présentant une faible distance de travail) en utilisant la vis fournie et la clé pour vis à six pans creux.

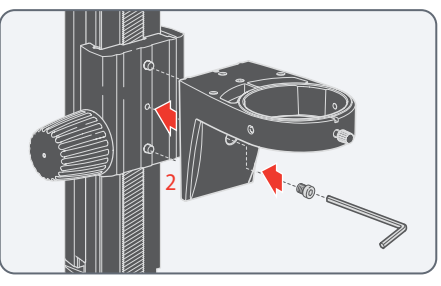

 Ou bien, installez le porte-microscope à l'envers (variante recommandée pour les objectifs présentant une grande distance de travail).

#### **Montage Emspira 3**

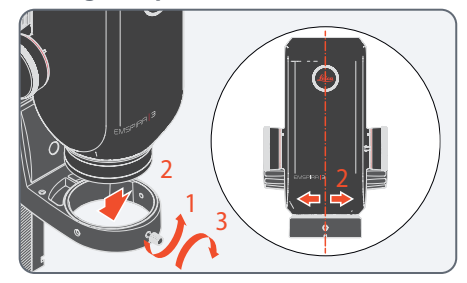

- 1. Desserrez la vis de fixation.
- Placez Emspira 3 dans le porte-microscope de sorte que l'encoche du boîtier de microscope et la vis de fixation inférieure soient superposées.
- 3. Fixez Emspira 3 au moyen de la vis de fixation.

### Emspira 3 avec socle de diascopie

### **Consignes générales**

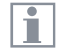

Le présent chapitre illustre, à titre d'exemple, le montage de Emspira 3 sur un socle de diascopie. En cas d'utilisation d'un autre socle de diascopie, les images et la description peuvent différer. Montage de l'adaptateur de colonne

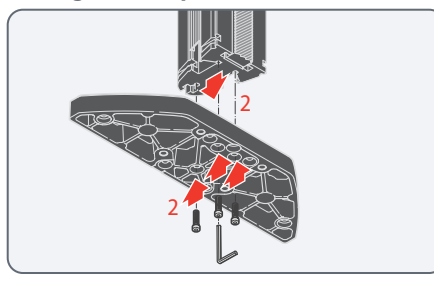

- 1. Sortez de l'emballage les trois vis fournies.
- 2. Montez l'adaptateur de colonne sur la colonne au moyen des trois vis fournies.

Montage de la colonne

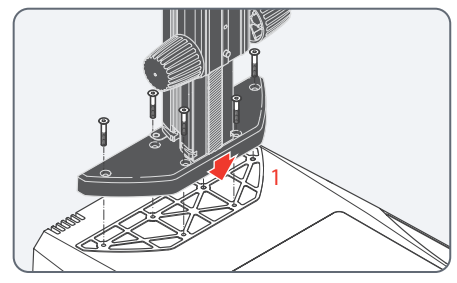

1. Montez l'adaptateur de colonne et la colonne sur le socle de diascopie au moyen des six vis fournies.

### Emspira 3 Avec socle de diascopie (Suite)

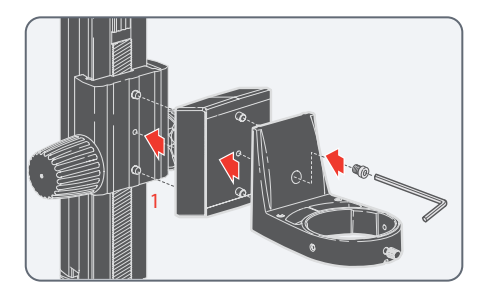

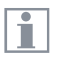

- L'adaptateur 1045434 entre le porte-microscope et la colonne est nécessaire pour positionner correctement le microscope au-dessus du socle de diascopie.
- Fixez l'adapteur 1045434 et le porte-microscope à la colonne (variante recommandée pour les objectifs présentant une faible distance de travail) en utilisant la vis fournie et la clé pour vis à six pans creux.

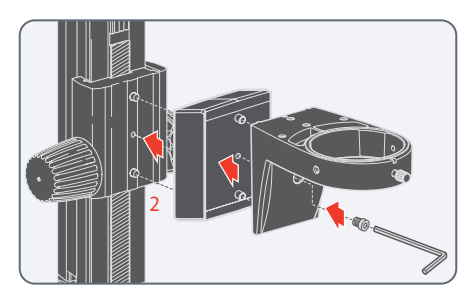

 Ou bien, installez le porte-microscope à l'envers (variante recommandée pour les objectifs présentant une grande distance de travail). **Montage Emspira 3** 

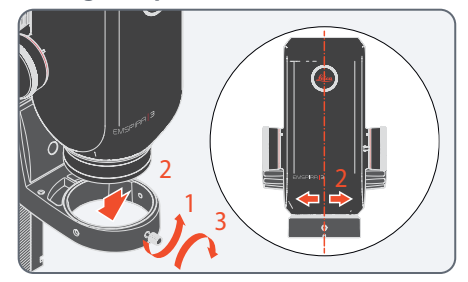

- 1. Desserrez la vis de fixation.
- Placez Emspira 3 dans le porte-microscope de sorte que l'encoche du boîtier de microscope et la vis de fixation inférieure soient superposées.
- 3. Fixez Emspira 3 au moyen de la vis de fixation.

### Emspira 3 Avec statif à bras mobile

### Instructions pour un montage sûr

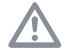

En raison du poids élevé du socle, une utilisation non conforme risque d'entraîner des lésions corporelles ou des dommages sur l'environnement. Il ne faut jamais procéder seul au montage.

### **Consignes générales**

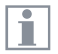

Le présent chapitre illustre, à titre d'exemple, le montage de Emspira 3 sur un statif à bras mobile. En cas d'utilisation d'un autre statif à bras mobile, les images et la description peuvent différer.

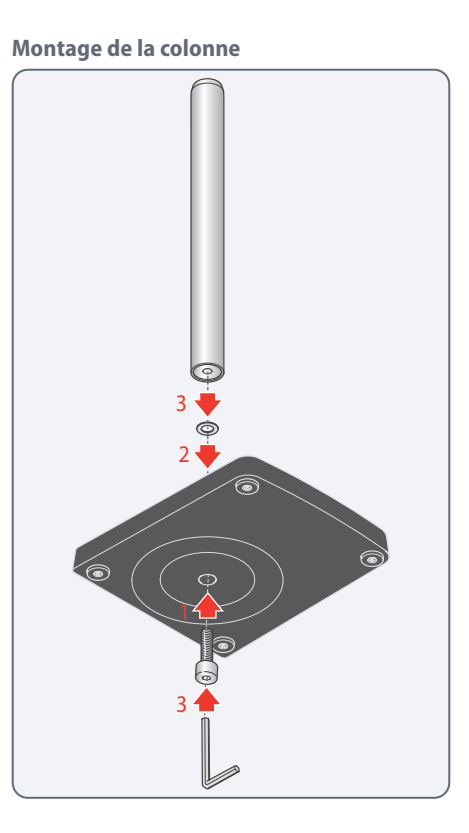

- 1. Glissez la vis filetée par dessous à travers la plaque de base.
- 2. Insérez la rondelle à dents sur la vis.
- 3. Montez la colonne verticale sur la plaque de base au moyen de la vis fournie.

### Emspira 3 Avec statif à bras mobile (Suite)

### Montage de l'anneau de butée

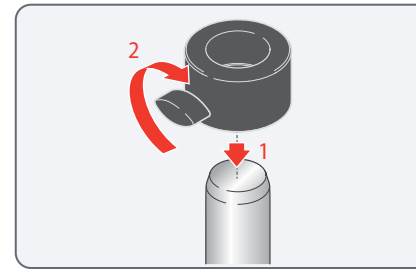

- 1. Faites coulisser l'anneau de butée sur la colonne.
- 2. Serrez la vis de fixation.

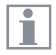

L'anneau de butée est l'élément de sécurité le plus important de toute la configuration. Il empêche une chute involontaire du bras horizontal. Montage du bras horizontal

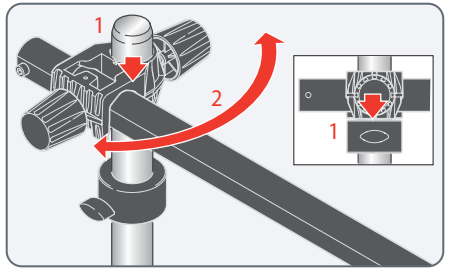

 Placez le joint à croisillon avec le bras horizontal sur la colonne, de façon à ce que le joint à croisillon repose solidement sur l'anneau de butée.

Le bras horizontal peut être maintenant orienté dans n'importe quelle direction.

Le statif à bras mobile est conçu pour permettre un déplacement libre de Emspira 3. Il peut cependant parfois être utile de fixer Emspira 3. **Fixation du bras horizontal** 

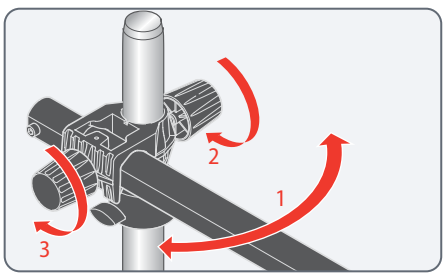

- 1. Tournez le bras horizontal dans une position sûre.
- 2. Serrez la vis de fixation au niveau du joint à croisillon pour fixer le mouvement rotatif de l'articulation sur la colonne.
- 3. Serrez la vis pour fixer la rallonge du bras.

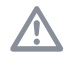

Pour des raisons de sécurité, vous devez fixer le bras horizontal lorsque vous quittez votre poste de travail.

### Emspira 3 Avec statif à bras mobile (Suite)

### Montage du porte-microscope

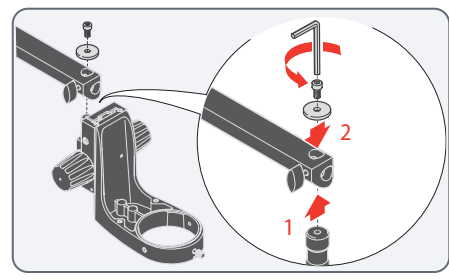

- Insérez le pivot de jonction dans la perforation du bras horizontal en passant par dessous.
- 2. Fixez le porte-microscope avec la rondelle et la vis de sécurité.

**Montage Emspira 3** 

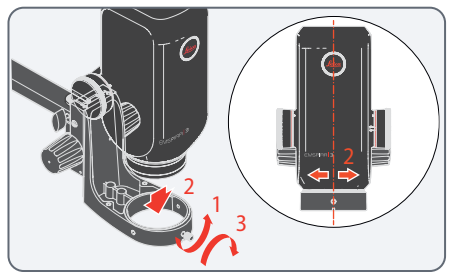

- 1. Desserrez la vis de fixation.
- 2. Placez Emspira 3 dans le porte-microscope de sorte que l'encoche du boîtier de microscope et la vis de fixation inférieure soient superposées.
- 3. Fixez Emspira 3 au moyen de la vis de fixation.

Mouvement libre du Emspira 3

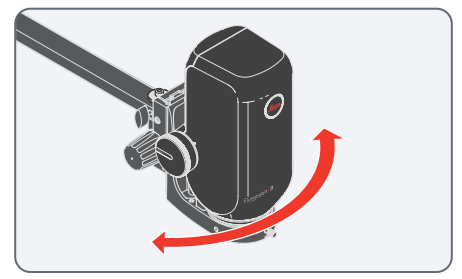

Emspira 3 se déplace librement avec le porte-microscope.

# **Objectif et éclairage**

### Installation de l'objectif Planapo pour les tâches de mesure

Montage

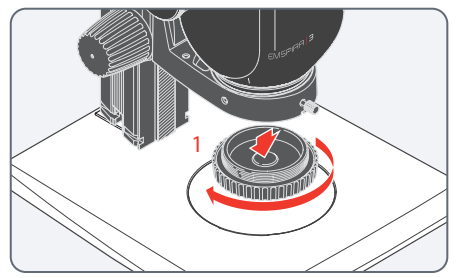

1. Enlevez le capuchon du corps de microscope en le tournant.

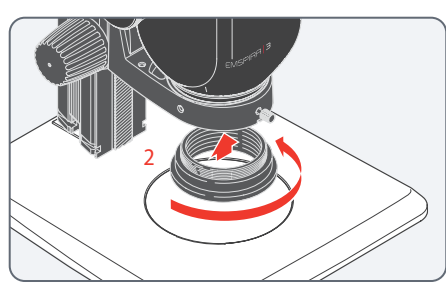

2. Vissez l'adaptateur approprié sur le corps de microscope.

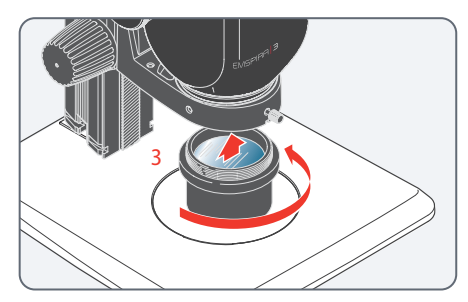

3. Vissez l'objectif sur l'adaptateur.

| Objectif             | N° d'article Leica | Adaptateur approprié |
|----------------------|--------------------|----------------------|
| 0.8× Planapo série Z | 10 446 360         | 10 450 651           |
| 1.0× Planapo série Z | 10 447 176         | 10 450 651           |

### Instructions pour un montage sûr

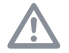

Tenez bien l'objectif lors du montage et du démontage afin qu'il ne tombe pas sur la plaque amovible. Retirez préalablement toutes les préparations de la plaque amovible.

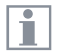

L'objectif ne fait pas partie du contenu de la livraison de Emspira 3.

### **Objectif Achromatique en option**

### Instructions pour un montage sûr

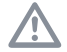

Tenez bien l'objectif lors du montage et du démontage afin qu'il ne tombe pas sur la plaque amovible. Retirez préalablement toutes les préparations de la plaque amovible.

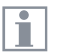

L'objectif ne fait pas partie du contenu de la livraison de Emspira 3.

#### Montage

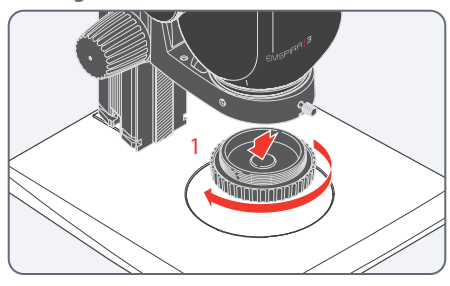

1. Enlevez le capuchon du corps de microscope en le tournant.

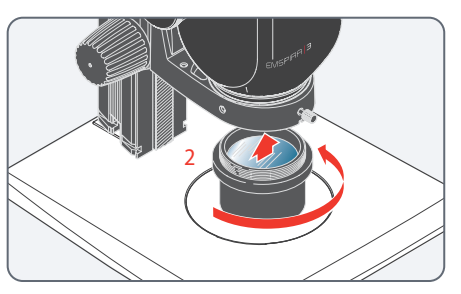

2. Vissez l'objectif sur le corps de microscope.

## Éclairage : LED3000 RL

|   |   | ٨ |   |  |
|---|---|---|---|--|
| 1 | l | - | 7 |  |

À des fins de sécurité oculaire, lisez le manuel d'utilisation de l'éclairage, en particulier les consignes de sécurité.

Montage de LED3000 RL

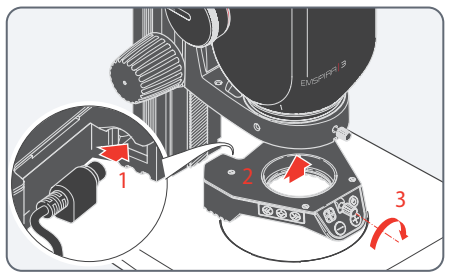

- 1. Raccordez le bloc d'alimentation externe (10450266) à LED3000 RL.
- 2. Positionnez LED3000 RL sur l'objectif par le bas.
- 3. Serrez la vis de blocage.

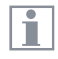

La distance de travail prise en charge mesure entre 60 mm et 150 mm.

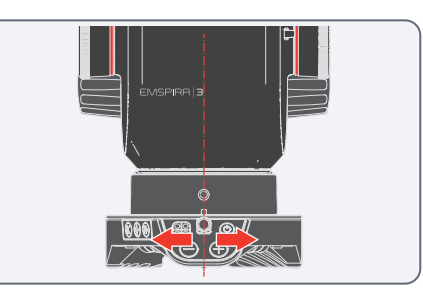

Veillez à ce que les vis de blocage de l'éclairage et du corps de microscope soient alignées.

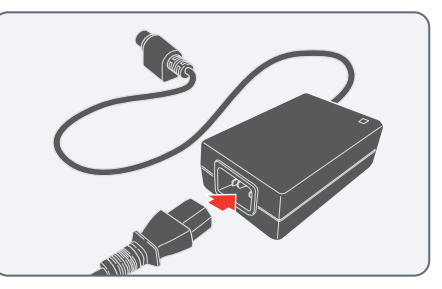

4. Branchez le câble secteur sur le bloc d'alimentation.

## Éclairage : LED3000 RL (suite)

### Assemblage de l'accessoire en option

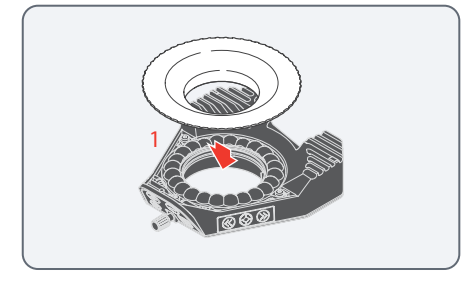

1. Fixez le diffuseur en option et vissez-le sous l'éclairage annulaire.

| Г | ۲ |  |
|---|---|--|
| L |   |  |
| L |   |  |

Nous recommandons de monter l'accessoire sur LED3000 RL posé à l'envers sur la table, puis de monter ces deux dispositifs ensemble sur l'objectif.

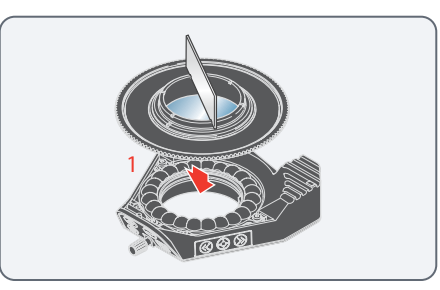

1. Fixez l'ensemble de polarisation disponible en option (polarisateur et analyseur) et vissez-le sous l'éclairage annulaire.

La plaquette de métal fournie sert de support à la fixation.

## Éclairage : LED3000 NVI

|   | 1 | ٨ |   |  |
|---|---|---|---|--|
| 1 |   | i | Ν |  |

À des fins de sécurité oculaire, lisez le manuel d'utilisation de l'éclairage, en particulier les consignes de sécurité.

Montage de LED3000 NVI

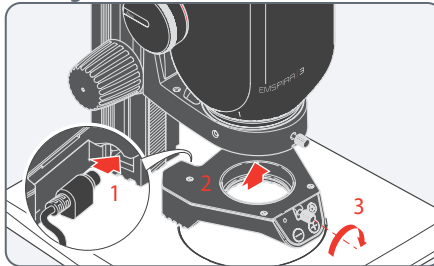

- 1. Raccordez le bloc d'alimentation externe (10450266) au LED3000 NVI.
- 2. Positionnez LED3000 NVI sur l'objectif par le bas.
- 3. Serrez la vis de blocage.

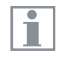

La distance de travail prise en charge mesure entre 60 mm et 150 mm.

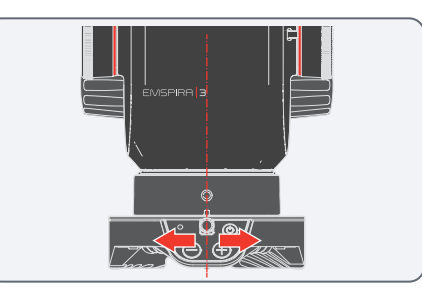

Veillez à ce que les vis de blocage de l'éclairage et du corps de microscope soient alignées.

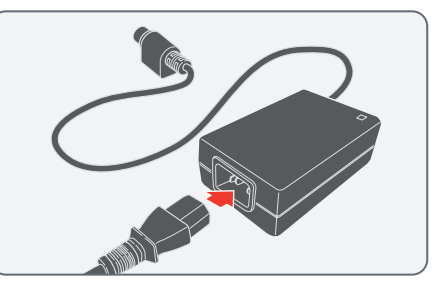

4. Branchez le câble secteur sur le bloc d'alimentation.

## Éclairage : LED5000 SLI, LED3000 SLI, LED3000 DI

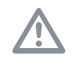

À des fins de sécurité oculaire, lisez le manuel d'utilisation de l'éclairage, en particulier les consignes de sécurité.

### Montage

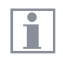

L'éclairage diffus et par spot est installé sur la colonne de mise au point à l'aide d'un adaptateur.

| Γ | ٠ |    |  |
|---|---|----|--|
|   | Т |    |  |
|   | Л | ١. |  |

Le LED5000 SLI et ses cols-de-cygne plus longs doivent être évités en cas d'installation sur un socle d'épiscopie de grande taille (10 450 049) ou sur un socle de diascopie. En cas de montage sur le socle de diascopie de petite ou moyenne taille (10 446 340 / 10 447 342), Leica Microsystems recommande le LED3000 SLI. Montage sur les colonnes de mise au point de routine

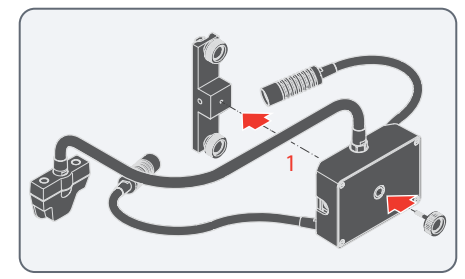

1. Vissez l'éclairage par spot sur l'adaptateur 10450570.

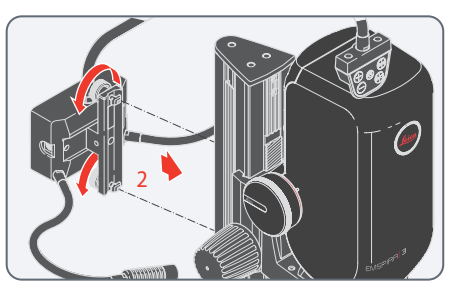

 Montez l'adaptateur au dos de la colonne de mise au point. Vous pouvez régler la hauteur en fonction de vos exigences.

## Éclairage : LED5000 SLI, LED3000 SLI (Suite)

Alimentation via bloc d'alimentation externe

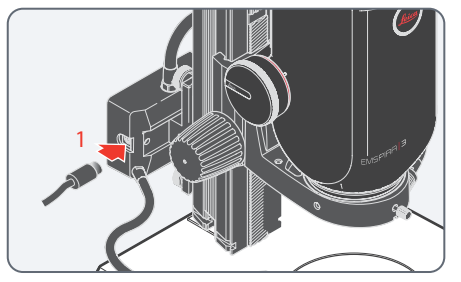

**Deuxième port CTL2** 

1

L'éclairage par spot possède un deuxième port CTL2 auquel est raccordé un éclairage à LED Leica supplémentaire (RL, NVI ou CXI).

1. Raccordez le bloc d'alimentation externe (10 450 266) à LED5000 SLI, LED3000 SLI ou LED3000 DI.

L'éclairage par spot est pourvu d'un port correspondant à droite et à gauche.

# Installation

### Mode autonome : Câbles et bornes

### **Consignes générales**

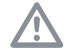

Emspira 3 est conçu pour l'utilisation de moniteurs 4K et HD (haute définition). Nous recommandons de connecter le moniteur HD / 4K à l'aide d'un connecteur HDMI et de ne pas utiliser d'adaptateur (par exemple DVI), sous peine de ne plus pouvoir garantir le bon fonctionnement !

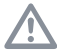

Veuillez utiliser uniquement l'unité d'alimentation 5 V fournie avec le kit autonome. L'utilisation d'un autre adaptateur avec une tension incorrecte peut entraîner des dommages considérables Emspira 3.

La couleur de la LED indique que l'alimentation électrique est insuffisante : elle est rouge lorsque l'alimentation ne fournit pas assez de courant et désactive automatiquement les ports USB. Alimentation électrique et moniteur HD / 4K

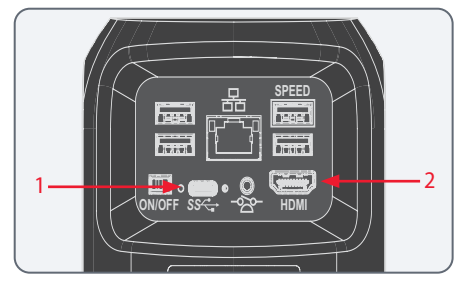

- 1. Brancher Emspira 3 sur une prise de courant appropriée en utilisant l'unité d'alimentation fournie.
- 2. Connecter Emspira 3 au moniteur HD/4K au moyen du câble HDMI.

Emspira 3 détecte automatiquement le moniteur et affiche une image en direct.

### Mode autonome : Installation de périphériques externes en option

| Г |   |  |
|---|---|--|
| L | 1 |  |
| L |   |  |

Les dispositifs externes en option (commande manuelle, commande à pédale, clé USB, souris USB sans fil) peuvent être configurés dans le menu OSD.

Pour obtenir des informations sur la configuration des dispositifs externes, reportez-vous au Manuel d'utilisation de l'Affichage à l'écran.

Installation de la commande manuelle / à pédale

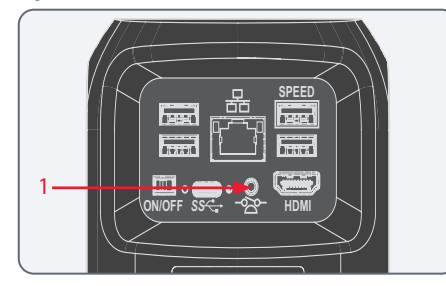

 Branchez la commande manuelle/à pédale dans le port de connexion prévu à l'arrière de Emspira 3 (prise téléphonique de 2,5 mm).

#### Installer la clé USB

Il faut impérativement lire les instructions suivantes sur le formatage et la manipulation de la clé USB fournie afin d'éviter tout dysfonctionnement lors de l'acquisition d'images.

Système de fichiers et formatage :

Le système de fichiers exFAT ou FAT32 est nécessaire au fonctionnement correct de la clé USB, car il est détecté par EMSPIRA 3. La plupart des clés USB sont formatées en usine avec FAT32 afin de pouvoir être utilisées immédiatement.

Si la clé USB est formatée différemment, Emspira 3 permet de la reformater en exFAT. Il faut appuyer sur le bouton « USB Eject » sans retirer la clé, puis se rendre à la page de configuration pour la formater. Lors de cette procédure, toutes les données figurant sur la clé sont effacées.

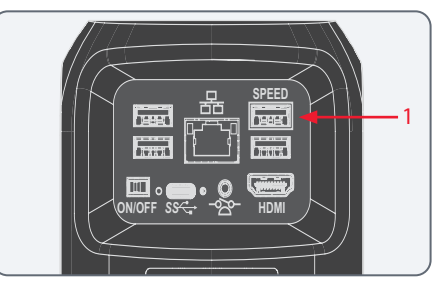

 Pour assurer un stockage rapide des données, insérez la clé USB dotée d'un espace mémoire libre suffisant dans le port USB SPEED à l'arrière du Emspira 3.

### Mode autonome : Installation des périphériques externes (Suite)

#### Installation de la souris USB sans fil

Nous recommandons l'utilisation de la souris USB sans fil homologuée par Leica, qui est proposée comme accessoire en option dans le cadre du « kit autonome ».

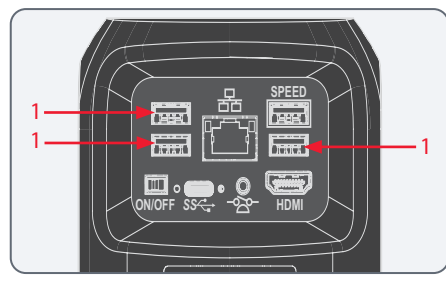

 Branchez l'émetteur USB de la souris USB sans fil dans un port USB non utilisé à l'arrière du Emspira 3.

Ne pas utiliser le port USB SPEED car il est nécessaire pour la clé USB.

2. Mettez sous tension la souris USB sans fil.

La connexion entre l'émetteur sans fil et Emspira 3 s'effectuera automatiquement. Il n'est pas nécessaire de « coupler » les appareils entre eux.

#### Installation du moniteur tactile 10"

Emspira 3 peut être utilisé via un moniteur tactile 10" (10450923 pour le statif avec perche ; 10450924 pour les colonnes standard). L'installation du bras de moniteur 10" est similaire à l'installation du LED3000 SLI (voir « Éclairage : LED5000 SLI, LED3000 SLI, LED3000 DI », page 31).

Procédez comme suit pour brancher le moniteur 10" au système Emspira 3 :

- Branchez le câble HDMI du kit autonome sur les ports HDMI.
- 2. Branchez le câble USB du moniteur dans un port USB non utilisé à l'arrière du Emspira 3.

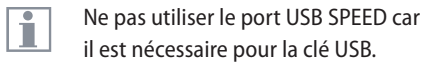

- 3. Brancher l'alimentation du moniteur 10".
- 4. Mettez sous tension le système Emspira 3 et le moniteur 10".

La connexion entre le moniteur et le système Emspira 3 est établie automatiquement.

1

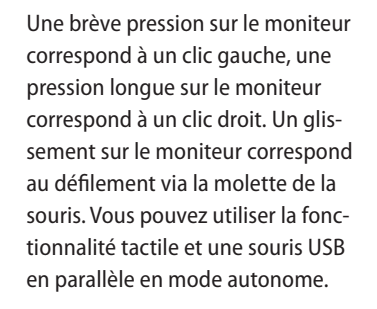
## Mode PC : Connexion d'un ordinateur, installation du logiciel

#### Installation et connexion

| Г | • |  |
|---|---|--|
| L |   |  |
| L |   |  |

Pour obtenir des instructions sur l'installation et l'utilisation du logiciel pour le mode PC, se reporter au « Guide d'installation rapide ».  Après avoir téléchargé le logiciel, suivre les instructions d'installation du logiciel. L'ordinateur doit disposer d'un espace libre suffisant sur le disque dur.

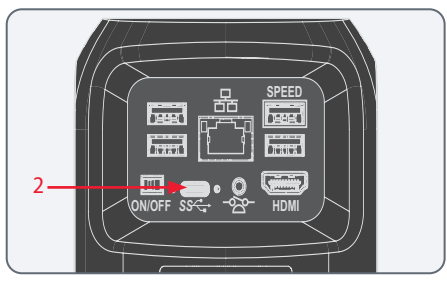

2. Connecter Emspira 3 à un port USB 3 de l'ordinateur à l'aide du câble USB C.

Emspira 3 est alimenté par l'ordinateur via le câble USB C.

## **Réglages Réseau et WLAN**

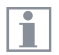

Pour obtenir des informations sur l'ajustement des réglages réseau et WLAN, reportez-vous au Manuel d'utilisation de l'Affichage à l'écran.

# Mise en service

## **Codes Couleur et Clignotement des LED**

| Mode             | Color                                                   | Description                                                                                                    |  |
|------------------|---------------------------------------------------------|----------------------------------------------------------------------------------------------------|--|
| Tous             | Rouge, clignotant<br>Blanc                              | Emspira 3 est en train de démarrer.<br>Alimentation électrique compatible<br>3 A détectée (condition de fonction-<br>nement recommandée).                                                                                                    |  |
|                  | Rge                                                     | <ul> <li>Alimentation électrique compa-<br/>tible 1 A détectée.</li> <li>Seul le port USB 2.0 favori est sous<br/>tension.</li> <li>Une autre réduction d'alimenta-<br/>tion peut être activée.</li> </ul>                                              |  |
| Mode<br>autonome | Bleu, clignotant                                        | <ul> <li>Emspira 3 est en mode de repli,<br/>c'est-à-dire après une mise à jour<br/>de firmware échouée ou plus<br/>de 5 tentatives de démarrage<br/>échouées.</li> <li>L'utilisateur peut tenter à nouveau<br/>une mise à jour du firmware.</li> </ul> |  |
|                  | Rouge, clignotant<br>(capture en cours)                 | Une image est capturée.                                                                                                    |  |
|                  | Rouge, clignotant<br>(enregistrement<br>vidéo en cours) | Une vidéo est enregistrée.                                                                                                    |  |

## Mise sous tension de Emspira 3

#### Mode autonome

| 1— |  |
|----|--|
|    |  |

i

S'assurer que la caméra peut recevoir la lumière de Emspira 3 et qu'elle est connectée à un moniteur HD / 4K et à une alimentation électrique.

Mettre l'interrupteur ON/OFF sur « ON » 1. pour allumer Emspira 3.

Pendant la séguence de démarrage, la LED d'état clignote en vert et bascule en blanc continu au moment où elle est prête à être utilisée. Elle brille en vert en continu dès qu'elle est prête à être utilisée. L'image en direct et l'affichage à l'écran sont désormais disponibles sur le moniteur HDMI connecté.

Emspira 3 détecte automatiquement le moniteur HD / 4K.

## Mise sous tension Emspira 3 (Suite)

Mode PC

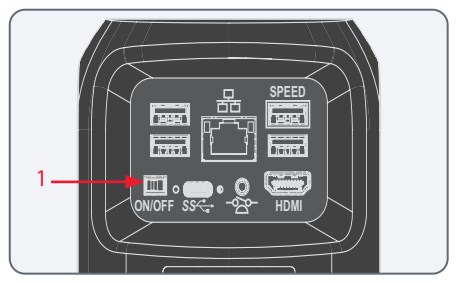

1. Mettre l'interrupteur ON/OFF sur « ON » pour allumer Emspira 3.

La LED du voyant d'état passe du vert clignotant au blanc continu, un signal sonore retentit et l'image en direct est affichée sur l'ordinateur.

Emspira 3 est prêt à être utilisé.

- 2. Démarrer Logiciel d'application Leica X (LAS X).
- 3. Suivez les instructions du logiciel pour ajuster et capturer une image.

Pour des informations supplémentaires sur Logiciel d'application Leica X, veuillez-vous reporter à « Aide LAS X ».

i

1

Vous pouvez être invité à spécifier la configuration actuelle lorsque vous démarrez LAS X pour la première fois.

Concernant la section de la source d'image, sélectionnez l'entrée de menu « Emspira 3 » pour sélectionner Emspira 3.

## Activation de l'éclairage

#### **Consignes générales**

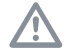

La lumière provenant de l'éclairage LED de Leica peut être très puissante. Évitez de regarder directement les LED.

| ٦ |   |
|---|---|
|   |   |
|   |   |
| i | • |

Il y a 10 niveaux de régulation possibles de l'intensité de l'éclairage.

 $\triangle$ 

Pour appuyer, tenez le clavier entre le pouce et l'index. Évitez si possible d'appuyer sur le clavier avec seulement un doigt.

#### Utilisation

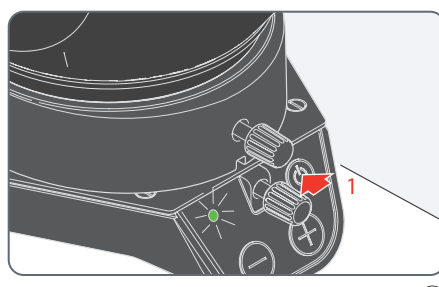

 Appuyez brièvement sur la touche (1) (marche/arrêt) pour allumer l'éclairage. La LED verte située dans le coin supérieur gauche est maintenant allumée.

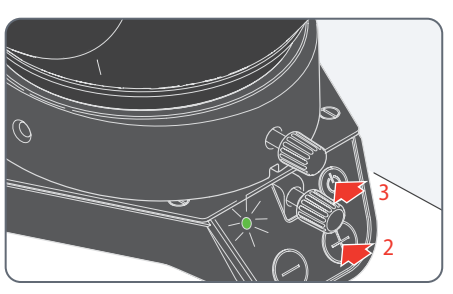

- 2. Pour régler la luminosité, appuyez brièvement sur les touches  $\oplus$  ou  $\bigcirc$ .
- 3. Pour éteindre l'éclairage, appuyez brièvement sur la touche (<sup>1</sup>).

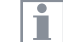

LED3000 RL, LED3000 NVI, LED5000 SLI et LED3000 SLI fonctionnent de façon très similaire.

## Mise au point, réglage de la résistance de la commande de mise au point

i

#### Mise au point

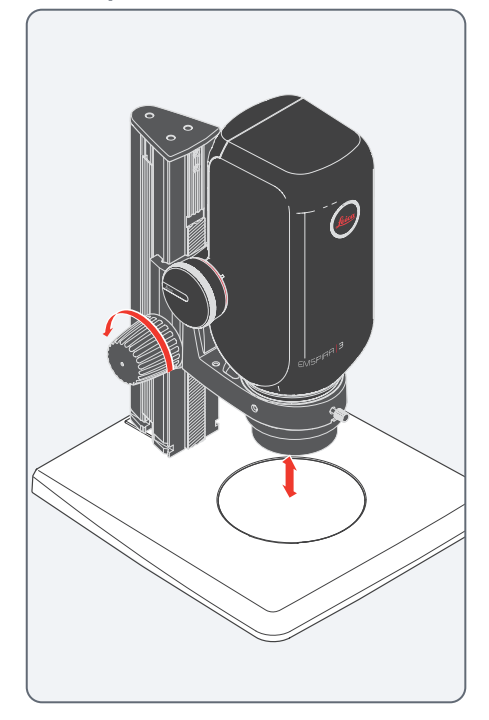

Lors de la mise au point, la commande de mise au point élève ou abaisse Emspira 3. Dès que la région souhaitée de l'objet est au foyer de l'objectif, elle est reproduite avec netteté.

La commande de mise au point est utilisable à gauche comme à droite.

#### Réglage de la résistance

La commande de mise au point se révèle trop ou pas assez dure ? L'équipement a-t-il tendance à glisser vers l'avant ? En fonction du poids de l'équipement et des préférences de chacun, il est possible d'effectuer un réglage personnalisé de la résistance :

 Pour ce faire, tenez les touches de commande des deux mains et tournez-les en sens inverse jusqu'à l'obtention de la résistance souhaitée pour la mise au point.

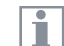

Pour les colonnes de mise au point dotées d'une commande de mise au point rapide et fine séparée, il faut tourner en sens contraire les boutons de commande extérieurs.

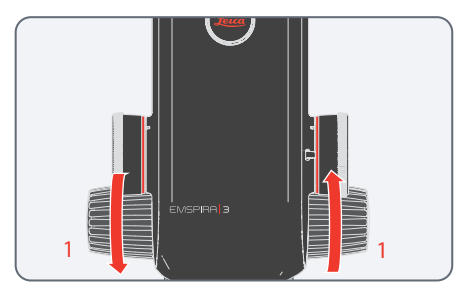

## Changement de grossissement, niveaux d'enclenchement

1

1

#### Changement de grossissement (zoom)

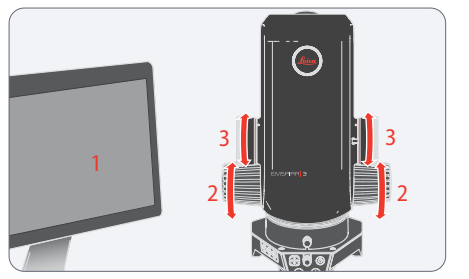

- 1. Observez le moniteur.
- 2. Faites une mise au point sur l'échantillon.
- Actionnez le changeur de grossissement jusqu'au réglage du grossissement souhaité, faites une mise au point supplémentaire le cas échéant.

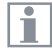

Le bouton de réglage du zoom s'utilise à droite comme à gauche. Le changeur de grossissement s'utilise, au choix, avec ou sans niveaux d'enclenchement. La désactivation des niveaux d'enclenchement permet de zoomer en continu. L'activation des niveaux d'enclenchement permet par contre de reproduire avec une plus grande précision les photographies, les résultats des mesures, etc.

Parfocalité : Emspira 3 est ajusté sur le plan parfocal. Si l'échantillon est net avec un niveau de grossissement élevé, il restera net sur toute la plage de grossissement.

### Activation et désactivation des niveaux d'enclenchement

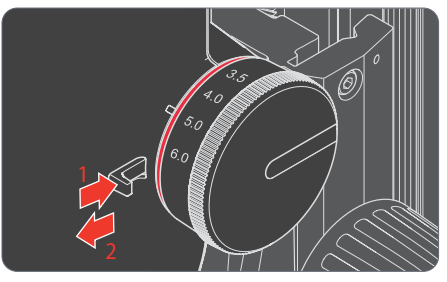

- 1. Pour activer les niveaux d'enclenchement, poussez le bouton vers le pommeau.
- Pour désactiver les niveaux d'enclenchement, poussez le bouton vers le côté opposé au pommeau.

# Fonctionnement (Mode autonome)

## Fonctionnement en Mode autonome

| Г | ۲ |  |
|---|---|--|
| L |   |  |
| L |   |  |

Pour des informations sur la configuration et la mise sous tension du Emspira 3 en mode autonome, reportez-vous aux chapitres :

- « Mode autonome : Câbles et bornes », page 34
- « Mise sous tension de Emspira 3 », page 41, sous-chapitre « Mode autonome », page 41

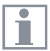

Pour obtenir des informations sur le fonctionnement avec le menu OSD, reportez-vous au Manuel d'utilisation de l'Affichage à l'écran.

# **Fonctionnement (Mode PC)**

## **Fonctionnement en Mode PC**

| Γ |   |  |
|---|---|--|
|   | Т |  |
|   |   |  |

Pour des informations sur la configuration et la mise sous tension du Emspira 3 en mode PC, reportez-vous aux chapitres :

- « Mode PC : Connexion d'un ordinateur, installation du logiciel », page 37
- « Mise sous tension de Emspira 3 », page 41, sous-chapitre « Mode PC », page 42

Utilisation d'un moniteur HD/4K en parallèle

#### **Consignes générales**

En cas de connexion avec un PC, l'image du microscope est toujours affichée dans la fenêtre d'aperçu du Logiciel d'application Leica X. De plus, un moniteur HD/4K peut être connecté via l'interface HDMI.

La résolution du moniteur HD/4K connecté est toujours au format 16:9 et indépendante de la résolution du PC.

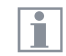

De plus, la fonctionnalité d'affichage à l'écran est désactivée sur l'écran HDMI.

#### Connexion d'un moniteur HD/4K

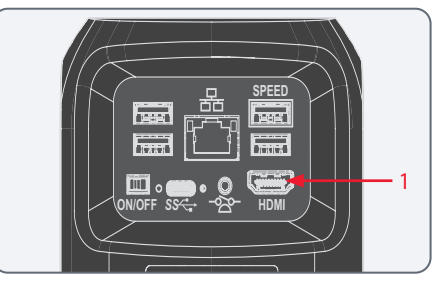

1. Connecter Emspira 3 au moniteur HD/4K au moyen du câble HDMI.

# Dépannage

## Dépannage

#### **Fonctionnement autonome**

Si Emspira 3 est configuré pour une résolution de 4K et connecté à un moniteur Full-HD avec une résolution de seulement 1 080 p, Emspira 3 devrait le détecter et commuter automatiquement vers la résolution nécessaire.

Cependant, si aucune image n'apparaît et que l'écran signale un message d'erreur tel que « out of range » ou quelque chose de similaire, il est possible de réinitialiser la résolution à 1 080 p.

#### **Comment réinitialiser Emspira 3 ?**

- 1. Mettez le Emspira 3 hors tension.
- 2. Débrancher la souris USB.
- Redémarrer Emspira 3.
   Emspira 3 redémarre en mode Full-HD
   1 080 p et une image en direct apparaît.
- 4. Rebrancher la souris USB et configurer la résolution correcte de l'image en direct.

# **Entretien et maintenance**

## Entretien, maintenance, contact

#### Généralités

Nous espérons que vous apprécierez votre microscope numérique haute performance. Les microscopes numériques Leica sont réputés pour leur robustesse et leur longue durée de vie. Si vous suivez les conseils suivants concernant l'entretien et le nettoyage, Emspira 3 fonctionnera après des années et même des décennies d'utilisation aussi bien qu'au premier jour.

#### Avantages de la garantie

La garantie couvre tous les défauts de matériel et de fabrication. Elle ne couvre pas, toutefois, les dommages résultant d'une manipulation imprudente ou incorrecte.

#### Coordonnées du contact

Si malgré les soins apportés, Emspira 3 ne fonctionnait plus impeccablement, veuillez vous adresser à votre représentant Microsystems. Pour obtenir des informations sur les agences Leica réparties dans le monde entier, veuillez consulter le site Web de Leica Microsystems : www.leica-microsystems.com.

#### Entretien

- Le maintien en bon état de propreté de tous les composants optiques est important pour la préservation de bonnes performances optiques.
- Si une surface optique est très empoussiérée ou sale, il faut la nettoyer en envoyant de l'air avec une seringue ou en brossant avec un pinceau en poils de chameau avant d'essuyer la surface.
- Les surfaces optiques doivent être nettoyées avec un tissu non pelucheux, un tissu de nettoyage des verres optiques ou un coton-tige humectés d'éthanol ou d'un produit de nettoyage du verre disponible dans le commerce. Ne pas utiliser d'alcool.
- Il est très important d'éviter l'utilisation excessive de solvant. Le tissu non pelucheux, le tissu de nettoyage des verres optiques ou le coton-tige doivent être humectés de solvant, mais pas assez pour que le solvant puisse suinter sur la lentille.

- Protégez Emspira 3 de l'humidité, des émanations et des acides ainsi que des substances alcaliques et corrosives. Ne conservez aucun produit chimique à proximité de Emspira 3 et de ses accessoires.
- Les fiches, systèmes optiques ou pièces mécaniques ne doivent jamais être démontés ou remplacés, sauf si cela est expressément autorisé et décrit dans ce mode d'emploi.
- Protégez le Emspira 3 contre l'huile et la graisse.
- Ne graissez pas les surfaces de guidage ou les pièces mécaniques.

#### Protection contre les impuretés

La poussière et la saleté affecteront la qualité de vos résultats.

- Avant une longue période d'inutilisation, protéger Emspira 3 en le recouvrant de sa housse de protection.
- Conservez les accessoires dans un endroit exempt de poussière lorsqu'ils ne sont pas utilisés.

## Entretien, maintenance, contact (suite)

#### Nettoyage des composants en polymère

Certains composants sont en polymère ou sont revêtus de polymère. L'utilisation d'agents et de techniques de nettoyage inadaptés peut endommager les polymères.

#### Mesures autorisées

- Nettoyez le Emspira 3 avec de l'eau savonneuse tiède, puis essuyez avec de l'eau distillée.
- En cas de salissure tenace, vous pouvez également utiliser de l'éthanol (alcool industriel). Ce faisant, il convient de suivre les prescriptions de sécurité correspondantes.
- Enlevez la poussière à l'aide d'un soufflet et d'un pinceau doux.
- Nettoyez les objectifs avec des chiffons spéciaux pour l'optique et de l'alcool pur.

#### Travaux de maintenance

 Les réparations ne doivent être effectuées que par des techniciens de service aprèsvente formés par Leica Microsystems. Seules les pièces de rechange d'origine de Leica Microsystems sont autorisées.

#### Informations relatives à l'électricité

Risque de décharge électrique. Le retrait des capots de Emspira 3 expose à des tensions dangereuses et un contact pourrait causer des blessures ou être mortel. Veuillez contacter un revendeur agréé de Leica Microsystems pour le service technique.

## Pièces de rechange

| Élément | N° d'article Leica | Désignation                        |
|---------|--------------------|------------------------------------|
| 1       | 10726529           | Câble HDMI (2 m)                   |
| 2       | 19 002 015         | Capuchon à filetage C              |
| 3       | 10 726 837         | Câble USB C / USB A                |
| 4       | 10726490           | Alimentation avec connecteur USB C |
| 5       | 10726491           | Souris USB sans fil                |
| 6       | 10747551           | Clé USB 64 Go                      |

## Article en option

| Élément | N° d'article Leica | Désignation                      |
|---------|--------------------|----------------------------------|
| 1       | 12730229           | Commande manuelle/à pédale Leica |
| 2       | 10 450 860         | Kit autonome Emspira 3           |

# Élimination

## Élimination

Après la fin de la vie du produit, veuillez contacter le service après-vente Leica ou le service commercial Leica pour connaître la procédure de mise au rebut.

Comme tous les appareils électroniques, Emspira 3, ses composants et accessoires ne peuvent pas être éliminés avec les déchets ménagers généraux !

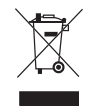

Veuillez respecter les lois et ordonnances nationales qui, par exemple, mettent en œuvre et garantissent le respect de la directive européenne DEEE 2012/19/UE.

# **Spécifications**

## **Caractéristiques techniques**

#### Caractéristiques optiques générales

| Résolution max.     | 337 lp/mm   |
|---------------------|-------------|
| Max. FoVx           | 76,1 mm     |
| Max. FoVy           | 42,8 mm     |
| Max. DoF            | 40,5 mm     |
| Distance de travail | 303 – 19 mm |

#### Caractéristiques optiques de PlanApo 1.0x

| Caractéristiques<br>optiques    | Emspira 3<br>@ 6,0x zoom | Emspira 3<br>@ 0,75x zoom |
|---------------------------------|--------------------------|---------------------------|
| Résolution <sup>1</sup>         | 272,9 lp/mm              | 34,1 lp/mm                |
| FoVx                            | 3,0 mm                   | 24,1 mm                   |
| FoVy                            | 1,7 mm                   | 13,6 mm                   |
| DoF                             | 0,06 mm                  | 4,1 mm                    |
| Précision de la mesure*         | +/- 1,5%                 | +/- 3%                    |
| Précision de la mesure<br>max.* | +/- 0,5%                 | +/- 1%                    |

<sup>1</sup> sur un moniteur 28"

Toutes les données de précision ont été déterminées avec un objectif PlanApo 1.0x et un adaptateur (10447176 et 10450651) et un micromètre à étages (10310345) en procédant sur tout le champ de vision à l'aide de l'affichage à l'écran sur un moniteur 4K 28". Les données de précision ont été déterminées soit à l'aide de \*l'étalonnage d'usine (précision « prête à l'emploi ») ou \*\* à l'aide de l'étalonnage au réglage de zoom actuel avant la mesure. Les valeurs affichées représentent la précision moyenne de 5 mesures sur tout le champ de vision, l'une effectuée au centre de l'écran et 4 effectuées à chaque angle de l'écran sur les trois systèmes Emspira 3.

- Une précision de mesure maximale est obtenue dans les 2/3 au centre de l'écran.
  - Une précision de mesure maximale est obtenue lorsque le paramètre de zoom n'est plus modifié après étalonnage

1

### Distances de travail

| Objectif           | Adaptateur                                       | Valeur |
|--------------------|--------------------------------------------------|--------|
| Achromatique 0.32× | -                                                | 303 mm |
| PlanApo 0.5x       | Adaptateur : 10450652                            | 187 mm |
|                    | Adaptateur pour la tâche de<br>mesure : 10450650 |        |
| Achromatique 0.63× | -                                                | 148 mm |
| PlanApo 0.8x       | Adaptateur : 10450652                            | 112 mm |
|                    | Adaptateur pour la tâche de<br>mesure : 10450651 |        |
| PlanApo 1.0x       | Adaptateur : 10450652                            | 97 mm  |
|                    | Adaptateur pour la tâche de<br>mesure : 10450651 |        |
| Achromatique 1.25× | -                                                | 66 mm  |
| Achromatique 1.6×  | -                                                | 46 mm  |
| PlanApo 2.0x       | Adaptateur : 10450652                            | 39 mm  |
| PlanApo 5.0x       | Adaptateur : 10450652                            | 19 mm  |

### Objectif

| Corps de microscope                              |                                                                                                    |
|--------------------------------------------------|----------------------------------------------------------------------------------------------------|
| Construction                                     | Système optique revêtu de<br>plusieurs couches, doté d'un trajet<br>optique et d'un objectif principal,<br>sans plomb |
| Codage                                           | Zoom entièrement codé                                                                                                 |
| Résistance superficielle<br>spécifique (boîtier) | 2×1011 Ω/mm2<br>Temps de décharge <2 secondes de<br>1 000 V à 100 V                                                   |
| Crans d'arrêt du zoom<br>commutables             | Huit positions réglables, pour tâches répétitives                                                                     |
| Objectif standard                                | Série Z Planapo 1.0x                                                                                                  |
| Objectifs supplémentaires                        | Achromat : 0.32×, 0.5×, 0.63×, 0.8×,<br>1×, 1.25×, 1.6×, 2×                                                           |
| Objectifs supplémentaires<br>(avec adaptateur)   | Série Z Planapo :<br>0.5×, 0.8×                                                                                       |

| Accessoires                             |                                                                          |
|-----------------------------------------|--------------------------------------------------------------------------|
| Adaptateur pour les tâches de<br>mesure | Pour série Z Planapo : 0.8 $\times$ , 1 $\times$                         |
| Commande à pédale                       | Fonctionnement « mains libres »<br>(par ex. pour l'acquisition d'images) |

### Spécifications de la caméra du microscope

| Caractéristiques                        | Valeur                                                      |  |  |  |  |
|-----------------------------------------|-------------------------------------------------------------|--|--|--|--|
| Poids                                   | 1.71 kg (corps zoom)                                        |  |  |  |  |
| Image en direct sur un moniteur<br>HDMI | jusqu'à 60 images par seconde (3 840 $\times$ 2 160 pixels) |  |  |  |  |
| Capture d'image plein écran             | à 12 MP                                                     |  |  |  |  |
| Diagonale du capteur                    | 7,81 mm (type 1/2.3" CMOS)                                  |  |  |  |  |
| Taille des pixels                       | 1,55 μm × 1,55 μm                                           |  |  |  |  |
| Entrée                                  | 5 Vcc / 3 A                                                 |  |  |  |  |
| Puissance consommée                     | 15 W                                                        |  |  |  |  |
| Logiciel pris en charge                 | LAS X                                                       |  |  |  |  |
| Formats de fichiers                     | JPG, TIF, BMP                                               |  |  |  |  |
| Filtre Couleur                          | Revêtement de coupure infrarouge<br>650 nm, non remplaçable |  |  |  |  |

#### Boîtier

| Caractéristiques         | Valeur                                |
|--------------------------|---------------------------------------|
| Matériau                 | PC/ABS                                |
| Surface anti-microbienne | AgTreat <sup>TM</sup> selon ISO 22196 |
| Classe de protection     | IP 21                                 |

### Interfaces électroniques

| Caractéristiques           | Valeur                                         |
|----------------------------|------------------------------------------------|
| Compatibilité              | USB 3.0, USB standard de type C, verrouillable |
| Connexion haute définition | HDMI 2.0a, connecteur HDMI<br>type A           |
| Connecteurs USB            | 4x connecteurs USB 2, type A                   |
| Interrupteur ON / OFF      | 1x (à l'arrière du Emspira 3)                  |
| Connecteur jack 2.5 mm     | 1x (commande manuelle/à pédale)                |
| LED d'état multicolore     | 1x                                             |

### **Conditions ambiantes**

| Caractéristiques                                          | Valeur                                     |  |  |  |  |  |
|-----------------------------------------------------------|--------------------------------------------|--|--|--|--|--|
| Température de fonctionnement                             | 10 °C à 40 °C (50 °F à 104 °F)             |  |  |  |  |  |
| Humidité relative pour le stoc-<br>kage/le fonctionnement | 10 % – 90 % (sans condensation)            |  |  |  |  |  |
| Degré de contamination                                    | 2                                          |  |  |  |  |  |
| Utilisation                                               | Destiné à un usage intérieur<br>uniquement |  |  |  |  |  |
| Catégorie d'installation                                  | II (catégorie de surtension)               |  |  |  |  |  |
| Altitude de fonctionnement                                | 0 m à 2,000 m (0 pi à 6,561 pi)            |  |  |  |  |  |

#### Divers

| Caractéristiques                               | Valeur                                                                                                    |
|------------------------------------------------|----------------------------------------------------------------------------------------------------|
| Alimentation électrique                        | Alimentation fournie via USB depuis<br>l'ordinateur (mode PC / mode<br>LAS-X) ou via une alimentation élec-<br>trique externe (mode autonome) |
| Configuration minimale requise de l'ordinateur | Consulter le logiciel utilisé                                                                                                    |
| Normes contrôlées                              | EN 55011, EN 61326-1,<br>EN 61010-1                                                                                                    |

### Bloc d'alimentation (en option)

| Caractéristiques                 | Valeur                                                                                                    |  |  |  |  |
|----------------------------------|----------------------------------------------------------------------------------------------------|--|--|--|--|
| Fabricant                        | Sinpro Electronics Co., Ltd., 18F,<br>NO.80, Minzu 1st Rd., Sanmin<br>District, Kaohsiung City 807,<br>Taiwan |  |  |  |  |
| Identification du modèle         | SPU25A-102                                                                                                    |  |  |  |  |
| Tension d'entrée                 | 90–264 V AC                                                                                                   |  |  |  |  |
| Fréquence d'entrée               | 47–63 Hz                                                                                                    |  |  |  |  |
| Tension de sortie                | 5 V DC                                                                                                    |  |  |  |  |
| Courant de sortie                | max. 3,3 A                                                                                                    |  |  |  |  |
| Puissance de sortie              | 16,5 W max.                                                                                                   |  |  |  |  |
| Rendement actif moyen            | 82,5%                                                                                                    |  |  |  |  |
| Rendement à charge élevée (10 %) | 79,5%                                                                                                    |  |  |  |  |
| Puissance consommée à vide       | 0,014 W                                                                                                    |  |  |  |  |

## **Caractéristiques optiques – champ d'objet**

Identique pour les deux moniteurs 10" et 28":

| Objectif                            | Achr. | 0.32× | PlanAp | oo 0.5× | Achr. | 0.63× | PlanAp | x8.0 oc | PlanAp       | oo 1.0× | Achr. | 1.25× | Achr. | 1.6× |
|-------------------------------------|-------|-------|--------|---------|-------|-------|--------|---------|--------------|---------|-------|-------|-------|------|
| Distance de travail                 | 303   | mm    | 187    | mm      | 148   | mm    | 112 mm |         | 112 mm 97 mm |         | 66 mm |       | 46 mm |      |
| Champ d'objet<br>(position du zoom) | FOVx  | FOVy  | FOVx   | FOVy    | FOVx  | FOVy  | FOVx   | FOVy    | FOVx         | FOVy    | FOVx  | FOVy  | FOVx  | FOVy |
| 0,75                                | 76,1  | 42,8  | 48,2   | 27,1    | 38,2  | 21,5  | 30,0   | 16,9    | 24,1         | 13,6    | 19,3  | 10,9  | 15,1  | 8,5  |
| 1,0                                 | 57,1  | 32,1  | 36,2   | 20,3    | 28,7  | 16,1  | 22,5   | 12,7    | 18,1         | 10,2    | 14,5  | 8,2   | 11,3  | 6,4  |
| 1,25                                | 45,7  | 25,7  | 28,9   | 16,3    | 23,0  | 12,9  | 18,0   | 10,1    | 14,5         | 8,1     | 11,6  | 6,5   | 9,1   | 5,1  |
| 1,6                                 | 35,7  | 20,1  | 22,6   | 12,7    | 17,9  | 10,1  | 14,1   | 7,9     | 11,3         | 6,4     | 9,1   | 5,1   | 7,1   | 4,0  |
| 2,0                                 | 28,6  | 16,1  | 18,1   | 10,2    | 14,3  | 8,1   | 11,3   | 6,3     | 9,1          | 5,1     | 7,3   | 4,1   | 5,7   | 3,2  |
| 2,5                                 | 22,8  | 12,8  | 14,5   | 8,1     | 11,5  | 6,5   | 9,0    | 5,1     | 7,2          | 4,1     | 5,8   | 3,3   | 4,5   | 2,5  |
| 3,2                                 | 17,8  | 10,0  | 11,3   | 6,4     | 9,0   | 5,0   | 7,0    | 4,0     | 5,7          | 3,2     | 4,5   | 2,5   | 3,5   | 2,0  |
| 4,0                                 | 14,3  | 8,0   | 9,0    | 5,1     | 7,2   | 4,0   | 5,6    | 3,2     | 4,5          | 2,5     | 3,6   | 2,0   | 2,8   | 1,6  |
| 5,0                                 | 11,4  | 6,4   | 7,2    | 4,1     | 5,7   | 3,2   | 4,5    | 2,5     | 3,6          | 2,0     | 2,9   | 1,6   | 2,3   | 1,3  |
| 6,0                                 | 9,5   | 5,4   | 6,0    | 3,4     | 4,8   | 2,7   | 3,8    | 2,1     | 3,0          | 1,7     | 2,4   | 1,4   | 1,9   | 1,1  |

## **Caractéristiques optiques – champ d'objet (suite)**

Identique pour les deux moniteurs 10" et 28":

| Objectif                            | PlanA | Аро 2.0х | PlanA | ро 5.0х |
|-------------------------------------|-------|----------|-------|---------|
| Distance de travail                 | 39    | mm       | 19    | mm      |
| Champ d'objet<br>(position du zoom) | FOVx  | FOVy     | FOVx  | FOVy    |
| 0,75                                | 12,0  | 6,8      | 4,8   | 2,7     |
| 1,0                                 | 9,0   | 5,1      | 3,6   | 2,0     |
| 1,25                                | 7,2   | 4,1      | 2,9   | 1,6     |
| 1,6                                 | 5,7   | 3,2      | 2,3   | 1,3     |
| 2,0                                 | 4,5   | 2,5      | 1,8   | 1,0     |
| 2,5                                 | 3,6   | 2,0      | 1,5   | 0,8     |
| 3,2                                 | 2,8   | 1,6      | 1,1   | 0,6     |
| 4,0                                 | 2,3   | 1,3      | 0,9   | 0,5     |
| 5,0                                 | 1,8   | 1,0      | 0,7   | 0,4     |
| 6,0                                 | 1,5   | 0,8      | 0,6   | 0,3     |

## Caractéristiques optiques – grossissement et profondeur de champ\*

| Obj   | ectif               | Achr. 0.32×    |      | PlanApo 0.5x Ach |      | Achr.          | Achr. 0.63× |                | PlanApo 0.8x |                | PlanApo 1.0x |                | Achr. 1.25× |                | Achr. 1.6× |  |
|-------|---------------------|----------------|------|------------------|------|----------------|-------------|----------------|--------------|----------------|--------------|----------------|-------------|----------------|------------|--|
| Écran | Position<br>du zoom | Gros.<br>total | DoF  | Gros.<br>total   | DoF  | Gros.<br>total | DoF         | Gros.<br>total | DoF          | Gros.<br>total | DoF          | Gros.<br>total | DoF         | Gros.<br>total | DoF        |  |
|       | 0,75                | 2,9:1          | 40,5 | 4,5:1            | 16,2 | 5,7:1          | 10,2        | 7,2:1          | 6,3          | 9,0:1          | 4,1          | 11:1           | 2,6         | 14:1           | 1,6        |  |
|       | 1,0                 | 3,8:1          | 22,8 | 6,0:1            | 9,1  | 7,6:1          | 5,7         | 9,7:1          | 3,5          | 12:1           | 2,3          | 15:1           | 1,5         | 19:1           | 0,9        |  |
|       | 1,25                | 4,8:1          | 14,6 | 7,5:1            | 5,8  | 9,5:1          | 3,7         | 12:1           | 2,3          | 15:1           | 1,5          | 19:1           | 0,9         | 24:1           | 0,6        |  |
|       | 1,6                 | 6,1:1          | 8,9  | 9,6:1            | 3,6  | 12:1           | 2,2         | 15:1           | 1,4          | 19:1           | 0,9          | 24:1           | 0,57        | 31:1           | 0,35       |  |
| 10//  | 2,0                 | 7,6:1          | 5,7  | 12:1             | 2,3  | 15:1           | 1,4         | 19:1           | 0,9          | 24:1           | 0,6          | 30:1           | 0,37        | 38:1           | 0,22       |  |
| 10    | 2,5                 | 9,5:1          | 3,6  | 15:1             | 1,5  | 19:1           | 0,9         | 24:1           | 0,6          | 30:1           | 0,37         | 37:1           | 0,23        | 48:1           | 0,14       |  |
|       | 3,2                 | 12:1           | 2,2  | 19:1             | 0,9  | 24:1           | 0,6         | 31:1           | 0,35         | 38:1           | 0,22         | 48:1           | 0,14        | 61:1           | 0,09       |  |
|       | 4,0                 | 15:1           | 1,4  | 24:1             | 0,6  | 30:1           | 0,36        | 39:1           | 0,22         | 48:1           | 0,14         | 60:1           | 0,09        | 77:1           | 0,06       |  |
|       | 5,0                 | 19:1           | 0,9  | 30:1             | 0,4  | 38:1           | 0,23        | 48:1           | 0,14         | 60:1           | 0,09         | 75:1           | 0,06        | 961:1          | 0,04       |  |
|       | 6,0                 | 23:1           | 0,6  | 36:1             | 0,3  | 45:1           | 0,16        | 58:1           | 0,10         | 72:1           | 0,06         | 90:1           | 0,04        | 115:1          | 0,025      |  |
|       | 0,75                | 8,2:1          | 40,5 | 13:1             | 16,2 | 16:1           | 10,2        | 21:1           | 6,3          | 26:1           | 4,1          | 32:1           | 2,6         | 41:1           | 1,6        |  |
|       | 1,0                 | 11:1           | 22,8 | 17:1             | 9,1  | 22:1           | 5,7         | 28:1           | 3,5          | 34:1           | 2,3          | 43:1           | 1,5         | 55:1           | 0,9        |  |
|       | 1,25                | 14:1           | 14,6 | 21:1             | 5,8  | 27:1           | 3,7         | 34:1           | 2,3          | 43:1           | 1,5          | 54:1           | 0,9         | 69:1           | 0,6        |  |
|       | 1,6                 | 17:1           | 8,9  | 27:1             | 3,6  | 35:1           | 2,2         | 44:1           | 1,4          | 55:1           | 0,89         | 69:1           | 0,57        | 88:1           | 0,35       |  |
| 20//  | 2,0                 | 22:1           | 5,7  | 34:1             | 2,3  | 43:1           | 1,4         | 55:1           | 0,9          | 69:1           | 0,57         | 86:1           | 0,37        | 110:1          | 0,22       |  |
| 20    | 2,5                 | 27:1           | 3,6  | 43:1             | 1,5  | 54:1           | 0,9         | 69:1           | 0,6          | 86:1           | 0,37         | 107:1          | 0,23        | 137:1          | 0,14       |  |
|       | 3,2                 | 35:1           | 2,2  | 55:1             | 0,9  | 69:1           | 0,6         | 88:1           | 0,35         | 110:1          | 0,22         | 137:1          | 0,14        | 176:1          | 0,09       |  |
|       | 4,0                 | 43:1           | 1,4  | 69:1             | 0,6  | 87:1           | 0,36        | 110:1          | 0,22         | 137:1          | 0,14         | 171:1          | 0,09        | 219:1          | 0,06       |  |
|       | 5,0                 | 54:1           | 0,9  | 86:1             | 0,4  | 108:1          | 0,23        | 138:1          | 0,14         | 172:1          | 0,09         | 214:1          | 0,06        | 274:1          | 0,04       |  |
|       | 6,0                 | 65:1           | 0,6  | 103:1            | 0,3  | 130:1          | 0,16        | 165:1          | 0,10         | 206:1          | 0,06         | 257:1          | 0,04        | 329:1          | 0,025      |  |

\* suivant ISO 18221

## Caractéristiques optiques – grossissement et profondeur de champ\* (suite)

| Obj   | ectif               | PlanAp         | oo 2.0x | PlanApo 5.0x   |       |  |
|-------|---------------------|----------------|---------|----------------|-------|--|
| Écran | Position<br>du zoom | Gros.<br>total | DoF     | Gros.<br>total | DoF   |  |
|       | 0,75                | 18:1           | 1,0     | 45:1           | 0,16  |  |
|       | 1,0                 | 24:1           | 0,57    | 60:1           | 0,09  |  |
|       | 1,25                | 30:1           | 0,37    | 75:1           | 0,06  |  |
|       | 1,6                 | 38:1           | 0,22    | 96:1           | 0,036 |  |
| 10//  | 2,0                 | 48:1           | 0,14    | 120:1          | 0,023 |  |
| 10    | 2,5                 | 60:1           | 0,09    | 150:1          | 0,015 |  |
|       | 3,2                 | 77:1           | 0,06    | 192:1          | 0,006 |  |
|       | 4,0                 | 96:1           | 0,036   | 240:1          | 0,009 |  |
|       | 5,0                 | 120:1          | 0,0223  | 300:1          | 0,004 |  |
|       | 6,0                 | 144:1          | 0,016   | 360:1          | 0,003 |  |
|       | 0,75                | 52:1           | 1,0     | 128:1          | 0,16  |  |
|       | 1,0                 | 69:1           | 0,57    | 171:1          | 0,09  |  |
|       | 1,25                | 86:1           | 0,37    | 214:1          | 0,06  |  |
|       | 1,6                 | 110:1          | 0,22    | 274:1          | 0,036 |  |
| 20//  | 2,0                 | 137:1          | 0,14    | 342:1          | 0,023 |  |
| 28    | 2,5                 | 172:1          | 0,09    | 428:1          | 0,015 |  |
|       | 3,2                 | 220:1          | 0,06    | 548:1          | 0,009 |  |
|       | 4,0                 | 275:1          | 0,036   | 684:1          | 0,006 |  |
|       | 5,0                 | 343:1          | 0,023   | 856:1          | 0,004 |  |
|       | 6,0                 | 412:1          | 0,016   | 1027:1         | 0,003 |  |

\* suivant ISO 18221

## **Plans cotés**

## Emspira 3

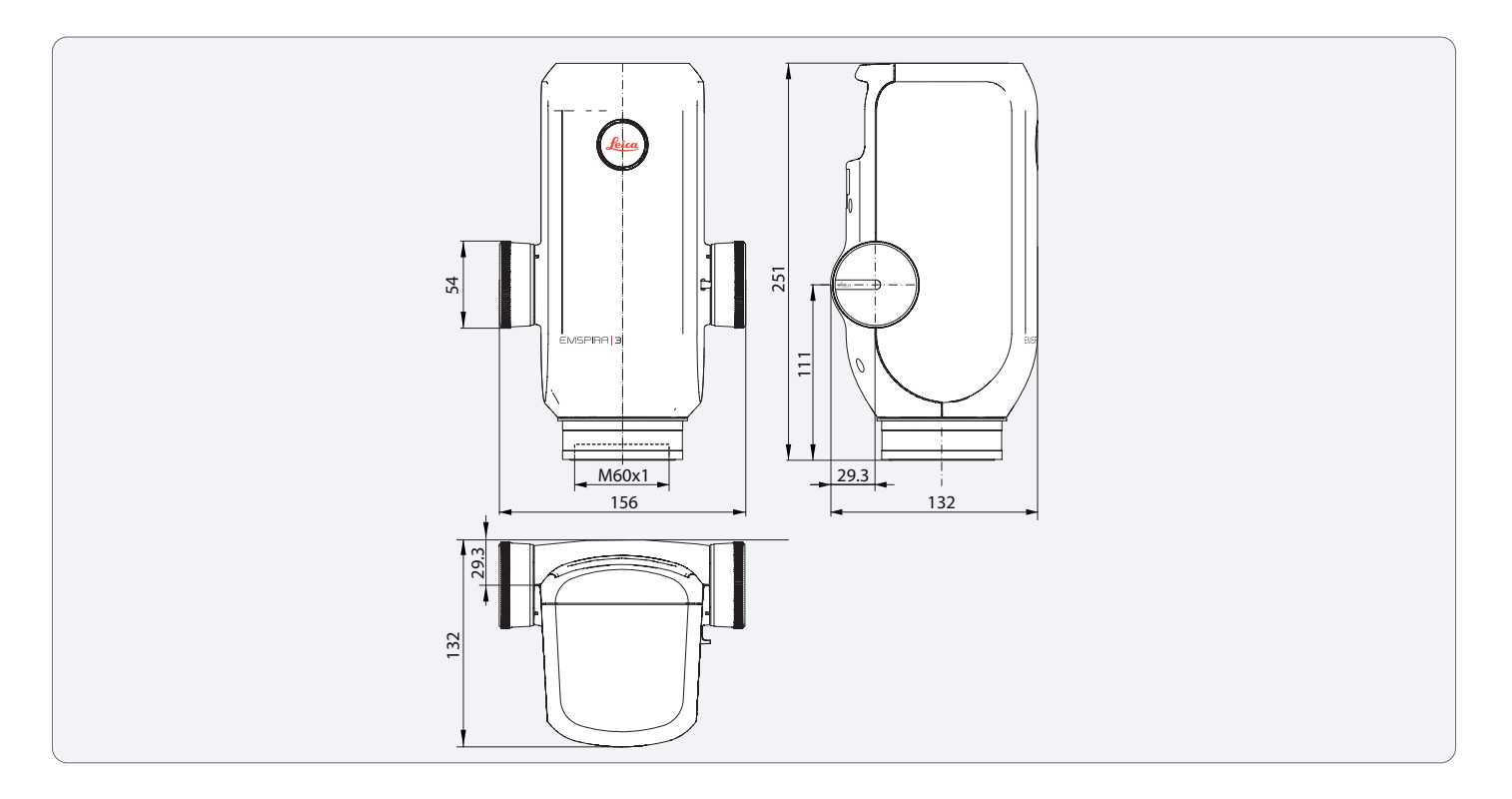

## Emspira 3 avec socle d'épiscopie

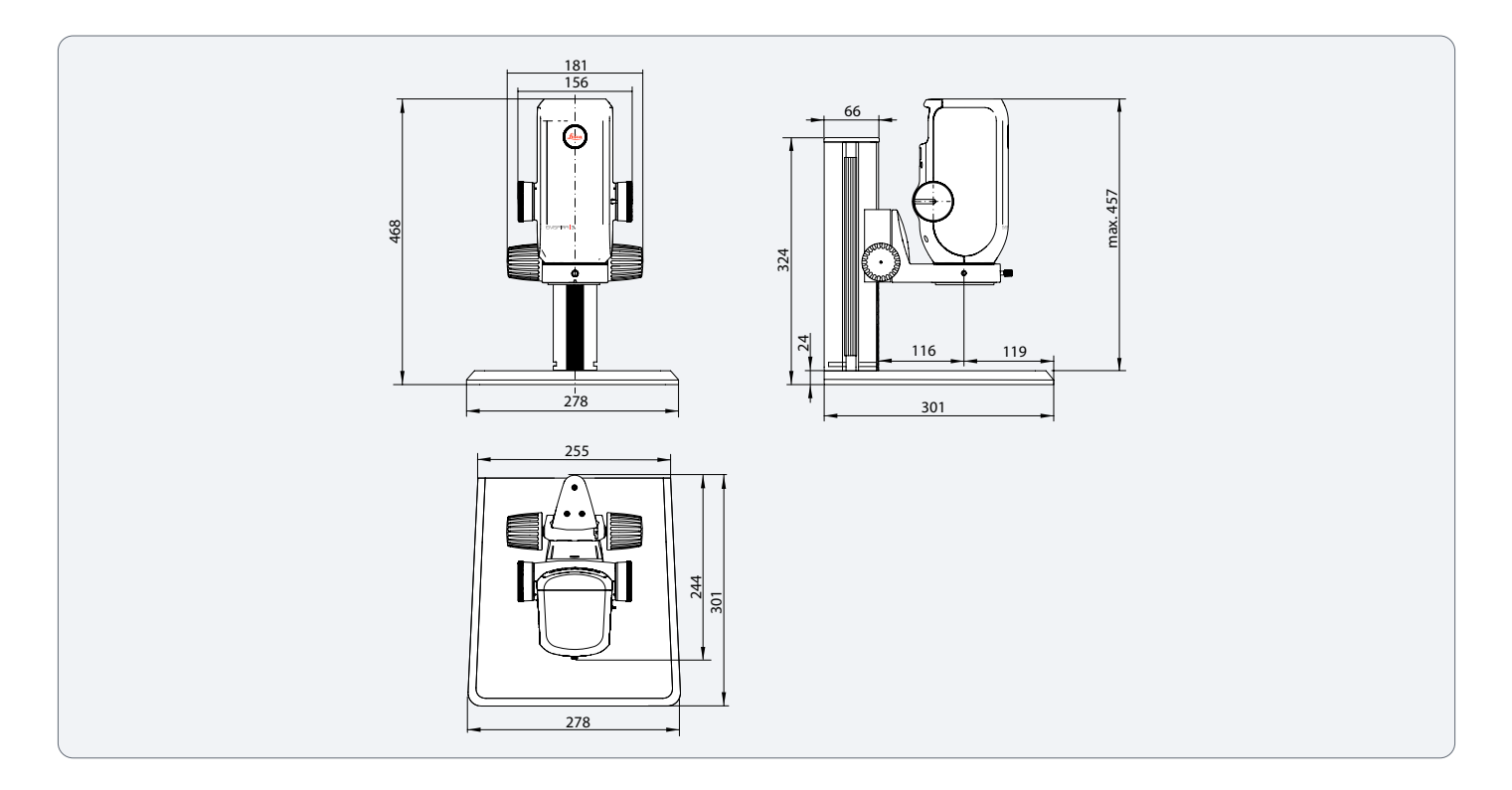

## Emspira 3 avec socle d'épiscopie

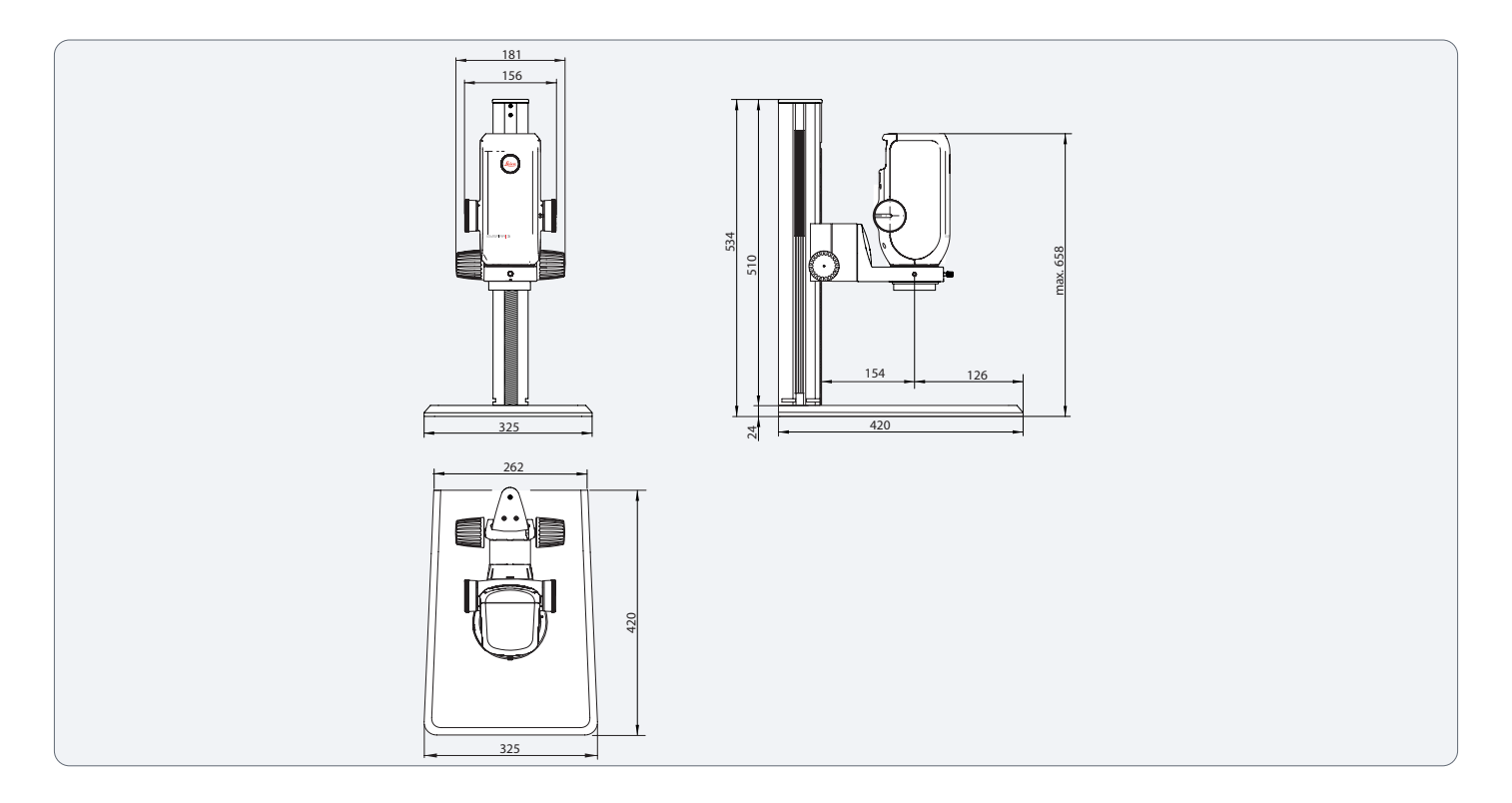

## Emspira 3 avec socle de diascopie

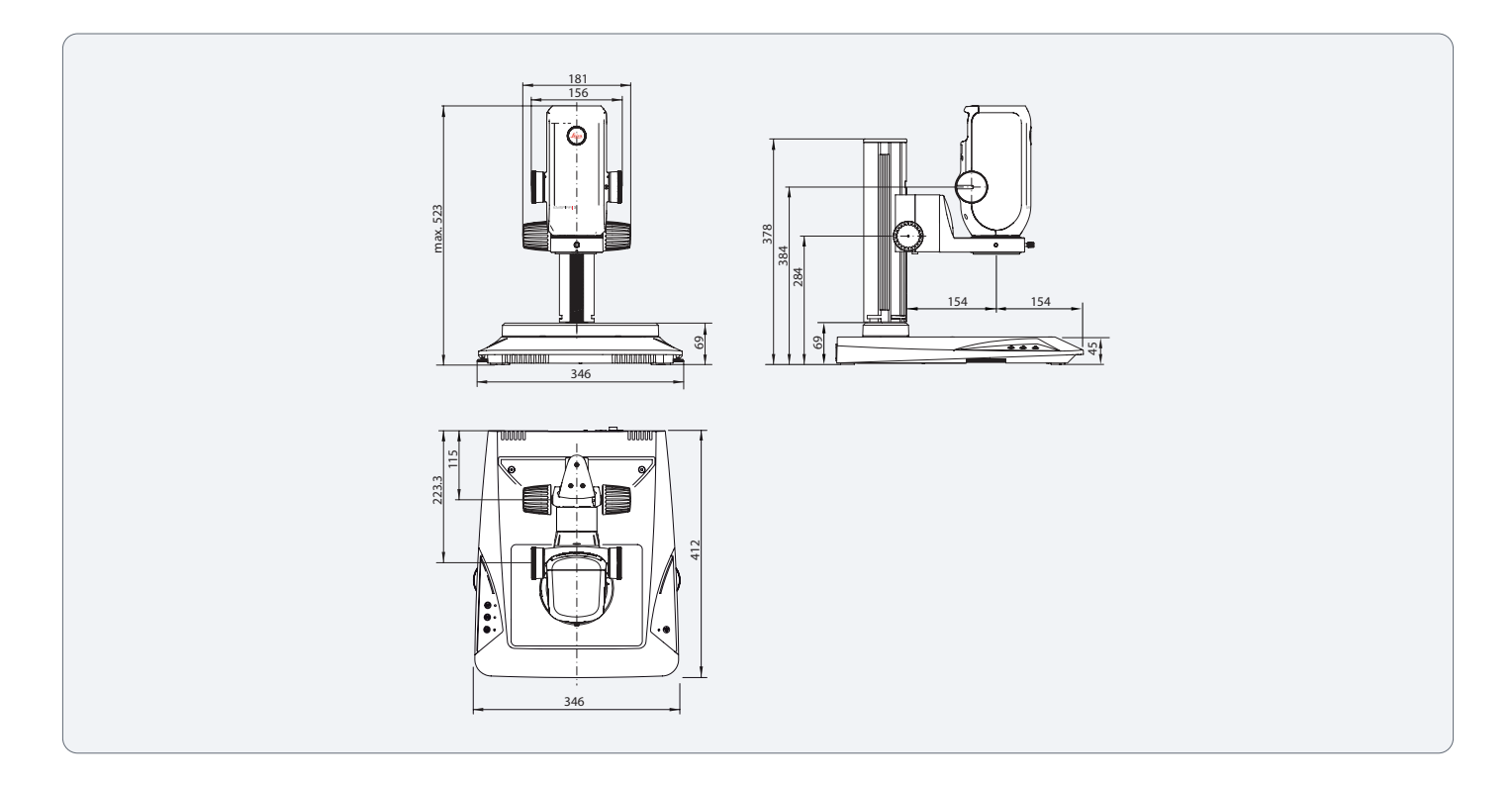

## Emspira 3 Avec statif à bras mobile

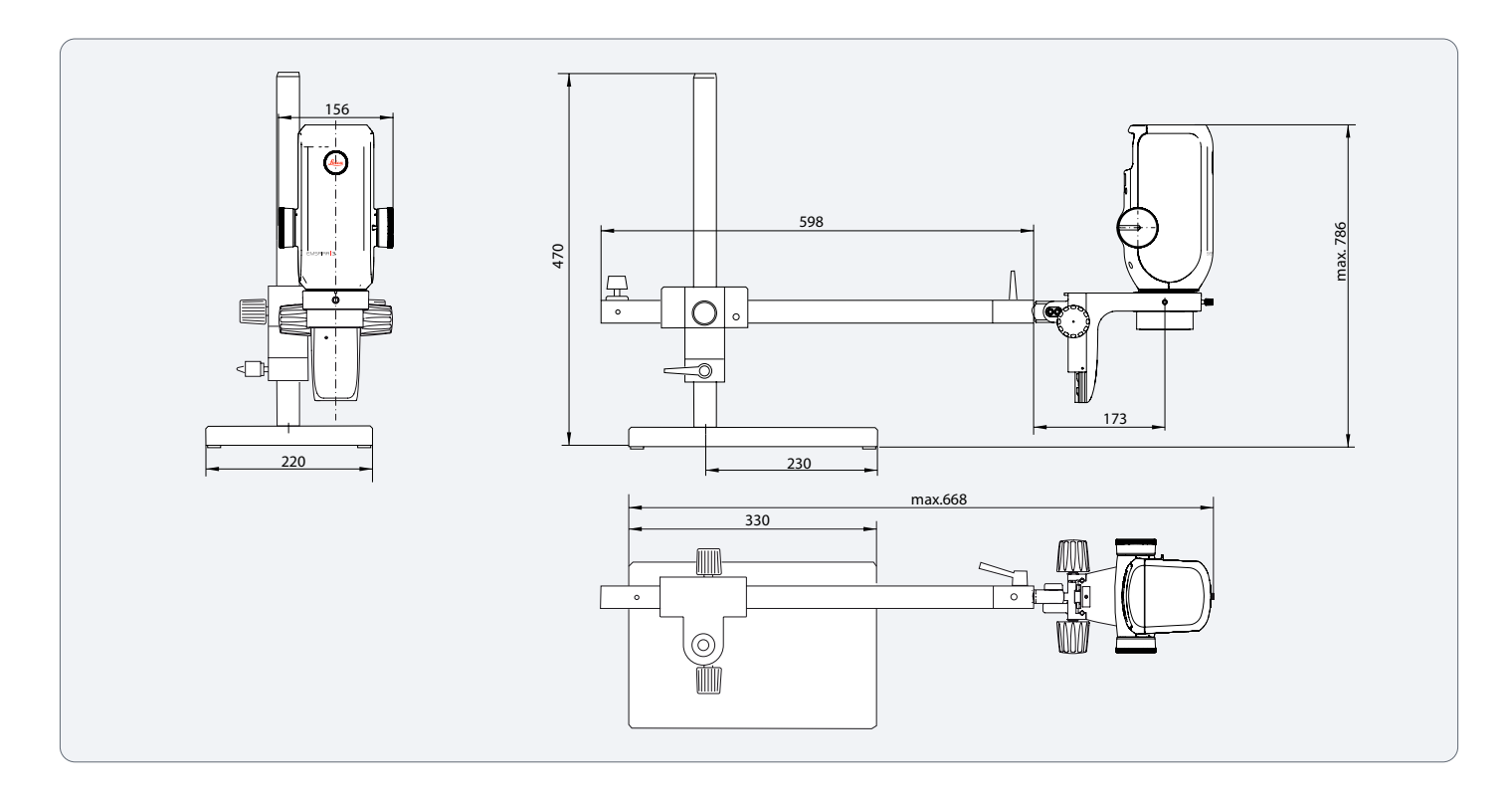
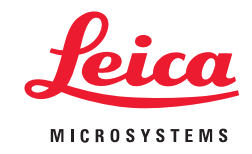

RESTEZ CONNECTÉS AVEC NOUS !

Leica Microsystems (Schweiz) AG  $\cdot$  Max-Schmidheiny-Strasse 201  $\cdot$  9435 Heerbrugg, Suisse T +41 71 726 34 34  $\cdot$  F +41 71 726 34 44

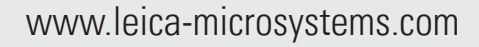

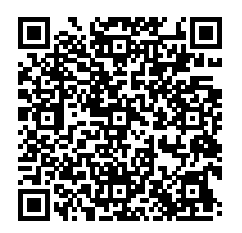

02/2022 · 101DD29060FR · © 2022 par Leica Microsystems GmbH. Sous réserve de modifications. LEICA et le logo Leica sont des marques déposées de Leica Microsystems IR GmbH.